EC5500R Digital Indicating Controller Instruction Manual

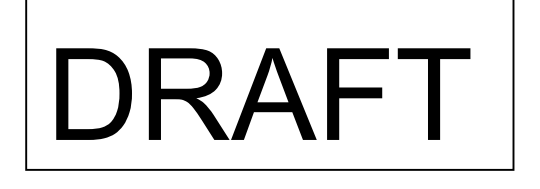

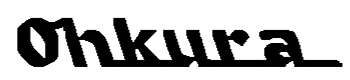

WXPEC5500R01E JLY 2005 (1st edition) All Rights Reserved, Copyright © 2005, Ohkura Electric Co., Ltd. Thank you for purchasing our EC5500R Digital Indicating Controller. For proper and effective use of full functions of this instrument, please read and understand this instruction manual well before use.

The following symbol marks are used in this instrument and the instruction manual for safety using.

| Safety Precau | Itions                                                                                                    |
|---------------|----------------------------------------------------------------------------------------------------|
| A Warning     | It is clearly described when dangerous situation for causing death or serious injury of the user is expected in case of mishandling.                       |
| ▲ Caution     | It is clearly described when dangerous situation for causing light injury of the user or object damage is expected in case of mishandling.                 |
| $\triangle$   | Indicate "Caution in handling." It is described at points were<br>the instruction manual needs to be reffered for protection of<br>the user and equipment. |
|               | Indicate "Protective grounding terminal." Be sure to provide grounding before operating the instrument.                                                    |
| Â             | Indicate "Caution for electric shock." It is described at points where electric shock may occur if instruction is neglected.                               |

| To ensure safety in handling the instrument, please be sure to observe the following warnings/cautions as well as the precautions in this manual. |                                                                                                    |  |  |  |  |
|----------------------------------------------------------------------------------------------------|----------------------------------------------------------------------------------------------------|--|--|--|--|
| \Lambda Warning                                                                                                    |                                                                                                    |  |  |  |  |
| General<br>Protective<br>grounding                                                                                                    | <ul> <li>To prevent an electric shock, be sure to disconnect this instrument from the main power supply when wiring it.</li> <li>(1) To prevent an electric shock, be sure to provide protective grounding before providing power supply to this instrument.</li> <li>(2) Do not cut off the protective grounding conductor or disconnect protective grounding.</li> </ul> |  |  |  |  |
| Power<br>supply                                                                                                    | Check that the power supply voltage of this instrument matches that of the supply source.                                                                                                    |  |  |  |  |
| Environment                                                                                                    | Do not operate this instrument in atmosphere containing<br>inflammable, explosive or corrosive gas, or in environments<br>where water or steam may be splashed on the product.                                                                                                    |  |  |  |  |
| Input/output<br>wiring                                                                                                    | To prevent electric shock, be sure to provide wiring after turning off the power.                                                                                                    |  |  |  |  |

| <u> </u>                                                                                                    |  |  |  |  |  |
|----------------------------------------------------------------------------------------------------|--|--|--|--|--|
| Input/output Do not use open terminals for other purposes such as relay.                                                                                                    |  |  |  |  |  |
| Inside of instrument Do not disassemble the inside of the main unit.                                                                                                    |  |  |  |  |  |
| [Caution]                                                                                                    |  |  |  |  |  |
| <ul> <li>Instruction manual</li> <li>(1) Please deliver this instruction manual to the final user.</li> <li>(2) Be sure to read this instruction manual before handling the instrument.</li> <li>(3) If you find any questions, errors or omissions, please inform our sales personnel.</li> <li>(4) When you have read this instruction manual, store it safely near the instrument.</li> <li>(5) If it is lost, stained or damaged by accident, please inform our dealer where you purchased the instrument or our sales representative.</li> <li>(6) It is forbidden to reprint or copy all or part of this instruction manual without permission.</li> <li>Maintenanc</li> <li>It is prohibited to remove or disassemble the unit, printed circuit board, etc. by anyone except our service personnel and persons with our approval.</li> <li>Disposal</li> </ul> |  |  |  |  |  |
| Cleaning (1) Clean the surface of this instrument with a dry cloth.<br>(2) Do not use organic solvents.<br>(3) Cleaning the instrument after turning off the power.                                                                                                    |  |  |  |  |  |
| Revisions This instruction manual may be revised without prior notice.                                                                                                    |  |  |  |  |  |
| Toll free<br>number (For questions about industrial measuring instruments)<br>For questions about product handling and maintenance:<br>0120-17-0096                                                                                                    |  |  |  |  |  |

## How to Use This Instruction Manual

This instruction manual consists of "For safety using", "Table of Contents," and "Chapters 1 to 10" as follows. Read the applicable pages to suit your purpose:

| Chapter and title                          | At purchase<br>and<br>installation | In daily operation | In maintenance<br>and<br>troubleshooting |
|--------------------------------------------|------------------------------------|--------------------|------------------------------------------|
| For safety using (pages 1 and 2)           | Ø                                  | Ø                  | Ø                                        |
| Chapter 1 When Product Arrives             | Ø                                  |                    |                                          |
| Chapter 2 Installation                     | Ø                                  |                    | 0                                        |
| Chapter 3 Wiring                           | Ø                                  |                    | 0                                        |
| Chapter 4 Part Names                       | 0                                  | 0                  |                                          |
| Chapter 5 Basic Operation and Setting      | 0                                  | 0                  |                                          |
| Chapter 6 Operation Guidance               |                                    | 0                  |                                          |
| Chapter 7 List of Items                    |                                    | 0                  |                                          |
| Chapter 8 Operation                        |                                    | 0                  |                                          |
| Chapter 9 Procedure for Major<br>Functions |                                    | 0                  |                                          |
| Chapter 10 Troubleshooting                 |                                    |                    | Ø                                        |

 $\bigcirc$ : Be sure to read the chapter  $\bigcirc$ : Read if necessary.

Type of Instruction Manual

| This   |   | Name                                                                           | Description                                                                                                    |
|--------|---|--------------------------------------------------------------------------------|----------------------------------------------------------------------------------------------------|
| manual | 1 | EC5500R Digital Indicating<br>Controller Instruction Manual<br>WXPEC5500R01E   | Describes the general<br>information on EC5500R<br>including installation, wiring,<br>operation and functions. |
|        | 2 | RS-232C/RS-422A/RS-485<br>Interface Instruction Manual<br>WXPEC5500R02E        | Describes the setup,<br>communication protocol, etc. for<br>using communication.                               |
|        | З | AO, Isolated Remote SP<br>Instruction Manual<br>WXPEC5500R03E                  | Describes AO, isolated remote SP wiring, setup and functions.                                                  |
|        | 4 | Expansion Interface, Servo<br>Drive Output Instruction<br>Manual WXPEC5500R04E | Describes servo drive and<br>expansion interface wiring, setup<br>and functions.                               |

This instruction manual describes the information to be referred with caution when using the product with the following marks:

| Caution/refer | ence mark                                                                                      |
|---------------|------------------------------------------------------------------------------------------------|
| [Caution]     | This is cautionary information for correct use of the instrument. Be certain to read.          |
| [Reference]   | This is information to help you use the functions of this instrument more effectively.         |
| 139           | There is an item, table, figure or another instruction manual to be referred at the same time. |

## Table of Contents

| Chapter 1                             | ¦c       |
|---------------------------------------|----------|
| When Product Arrives                  | i i      |
| 1.1 Checking the Accessories5         | I I      |
| 1.2 Checking the Type 5               | I.       |
| 1.3 Display                           | !        |
| Chapter 2 Installation 7              | :        |
| Chapter 3 Wiring 9                    | i i      |
| Chapter 4 Part Names 12               | I .      |
| Chapter 5 Basic Operation             | !        |
| and Sotting 12                        | :        |
|                                       | i.       |
| 5.1 Screen Types                      | I.       |
| 5.2 Selection of Group/item on        | I I      |
| Screen                                | !        |
| 5.3 Data Setting Procedure            | !        |
| 5.3.1 Numeric Data                    | :        |
| 5.3.2 Unaracter Data                  | i i      |
| 5.4 System Setup                      | I .      |
| 5.5 All Reset                         | י C      |
| 5.6 Setting items of Each Function 18 | !        |
| 5.6.1 Setting up the Controlled       | :        |
| 5 6 2 Switching SD registered         | i i      |
| 5.0.2 Switching SF registered         | I I      |
| 5.6.3 Use of Alarms 10                | 1        |
| 5.6.4 Gapped Control                  | !        |
| (Nonlinear Control) 20                | :        |
| 5.6.5 Remote SP 20                    | i i      |
| 5.6.6 Profiling Control               | I .      |
| 5.7 Kev Lock                          | !        |
| Chapter 6                             | !        |
| Operation Guidance 22                 | i        |
| 6.1 Operation Screen 23               | L        |
| 6.2 Parameter Screen 25               | I.       |
| 6.3 Setup Screen 27                   | !        |
| Chapter 7 List of Items 31            | :        |
| 7.1 Operation Screen 31               | ۔<br>م ا |
| 7.2 Parameter Screen 32               |          |
| 7.3 Setun Screen 33                   | !        |
|                                       | I        |

|                                                                                                    | . 38                                                                                                    |
|----------------------------------------------------------------------------------------------------|----------------------------------------------------------------------------------------------------|
| 8.1 Control Method                                                                                                    | 38                                                                                                    |
| 8.2 Automatic Control (AUTO)                                                                                                    |                                                                                                    |
| and Manual Control (MAN)                                                                                                    | 38                                                                                                    |
| 8.2.1 SP/Output Display Switching                                                                                                    | 38                                                                                                    |
| 8.2.2 AUTO/MAN Switching                                                                                                    | 39                                                                                                    |
| 8.2.3 Setting Output Value at MAN                                                                                                    | 1.39                                                                                                    |
| 8.3 SP                                                                                                    | 40                                                                                                    |
| 8.3.1 Normal SP and Multi SP                                                                                                    | 40                                                                                                    |
| 8.3.2 Multi SP Setting, Switching                                                                                                    |                                                                                                    |
| and Ramping                                                                                                    | 40                                                                                                    |
| 8.3.3 PV Start                                                                                                    | 41                                                                                                    |
| 8.3.4 Anti-overshoot                                                                                                    | 41                                                                                                    |
| 8.4 Automatic Luning                                                                                                    | 41                                                                                                    |
| 8.5 Self Luning                                                                                                    | 42                                                                                                    |
| 8.6 Selection of Operation Method                                                                                                    | 43                                                                                                    |
| 8.7 Power failure and Power restor                                                                                                    | alion                                                                                                    |
| during Operation                                                                                                    | 44                                                                                                    |
| napter 9 Procedure                                                                                                    |                                                                                                    |
|                                                                                                    | 4 -                                                                                                    |
| for Major Functions                                                                                                    | . 45                                                                                                    |
| 9.1 Alarms                                                                                                    | <b>. 45</b><br>45                                                                                                |
| 9.1 Alarms<br>9.1.1 Pause Alarms                                                                                                    | <b>. 45</b><br>45<br>45                                                                                          |
| 9.1 Alarms<br>9.1.1 Pause Alarms<br>9.1.2 Hysteresis Width                                                                                                    | <b>. 45</b><br>45<br>45<br>45                                                                                    |
| for Major Functions<br>9.1 Alarms<br>9.1.1 Pause Alarms<br>9.1.2 Hysteresis Width<br>9.1.3 ON Delay Type                                                                                                    | <b>. 45</b><br>45<br>45<br>45<br>46                                                                              |
| for Major Functions<br>9.1 Alarms<br>9.1.1 Pause Alarms<br>9.1.2 Hysteresis Width<br>9.1.3 ON Delay Type<br>9.2 Output Limit<br>9.2 Input Functions                                                                                                    | . 45<br>45<br>45<br>45<br>46<br>46<br>46                                                                         |
| for Major Functions<br>9.1 Alarms<br>9.1.1 Pause Alarms<br>9.1.2 Hysteresis Width<br>9.1.3 ON Delay Type<br>9.2 Output Limit<br>9.3 Input Functions<br>9.3.1 Scaling                                                                                                    | .45<br>45<br>45<br>45<br>46<br>46<br>46<br>46                                                                    |
| for Major Functions<br>9.1 Alarms<br>9.1.1 Pause Alarms<br>9.1.2 Hysteresis Width<br>9.1.3 ON Delay Type<br>9.2 Output Limit<br>9.3 Input Functions<br>9.3.1 Scaling<br>9.3.2 Square root                                                                                              | .45<br>45<br>45<br>46<br>46<br>46<br>46<br>46<br>46                                                              |
| for Major Functions<br>9.1 Alarms                                                                                                    | . 45<br>45<br>45<br>46<br>46<br>46<br>46<br>46<br>46<br>47<br>47                                                 |
| for Major Functions<br>9.1 Alarms                                                                                                    | . 45<br>45<br>45<br>46<br>46<br>46<br>46<br>46<br>47<br>47<br>47                                                 |
| for Major Functions<br>9.1 Alarms                                                                                                    | . 45<br>45<br>45<br>46<br>46<br>46<br>46<br>46<br>47<br>47<br>47                                                 |
| for Major Functions<br>9.1 Alarms<br>9.1.1 Pause Alarms<br>9.1.2 Hysteresis Width<br>9.1.3 ON Delay Type<br>9.2 Output Limit<br>9.3 Input Functions<br>9.3.1 Scaling<br>9.3.2 Square root<br>9.3.3 Sensor Correction<br>9.4 Control RUN/STOP<br>9.5 ON-OFF Control Hysteresis<br>Width | . 45<br>45<br>45<br>46<br>46<br>46<br>46<br>46<br>47<br>47<br>47<br>47                                           |
| for Major Functions<br>9.1 Alarms                                                                                                    | . 45<br>45<br>45<br>46<br>46<br>46<br>46<br>46<br>47<br>47<br>47<br>47<br>48                                     |
| for Major Functions<br>9.1 Alarms                                                                                                    | • 45<br>45<br>45<br>46<br>46<br>46<br>46<br>46<br>47<br>47<br>47<br>47<br>47                                     |
| for Major Functions<br>9.1 Alarms                                                                                                    | . 45<br>45<br>45<br>46<br>46<br>46<br>46<br>46<br>47<br>47<br>47<br>47<br>47<br>47                               |
| for Major Functions<br>9.1 Alarms                                                                                                    | . 45<br>45<br>45<br>46<br>46<br>46<br>46<br>47<br>47<br>47<br>47<br>47<br>47<br>47<br>47                         |
| for Major Functions<br>9.1 Alarms                                                                                                    | • 45<br>45<br>45<br>46<br>46<br>46<br>46<br>46<br>47<br>47<br>47<br>47<br>47<br>47<br>48<br>49<br>49<br>49<br>49 |

## **Chapter 1 When Product Arrives**

#### **1.1 Checking the Accessories**

When this product arrives, please check on the accessories and appearance and check that there is no lacking parts or damages. If you find any inappropriate parts, inform our dealer where you purchased the instrument or our sales representative.

This instrument has the following accessories:

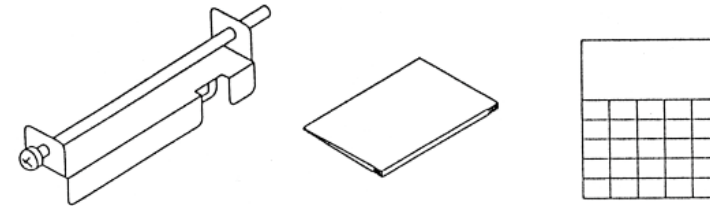

Instruction manual (this document)

Mounting fixture (2)

Unit seal (separately sold)

#### 1.2 Checking the Type

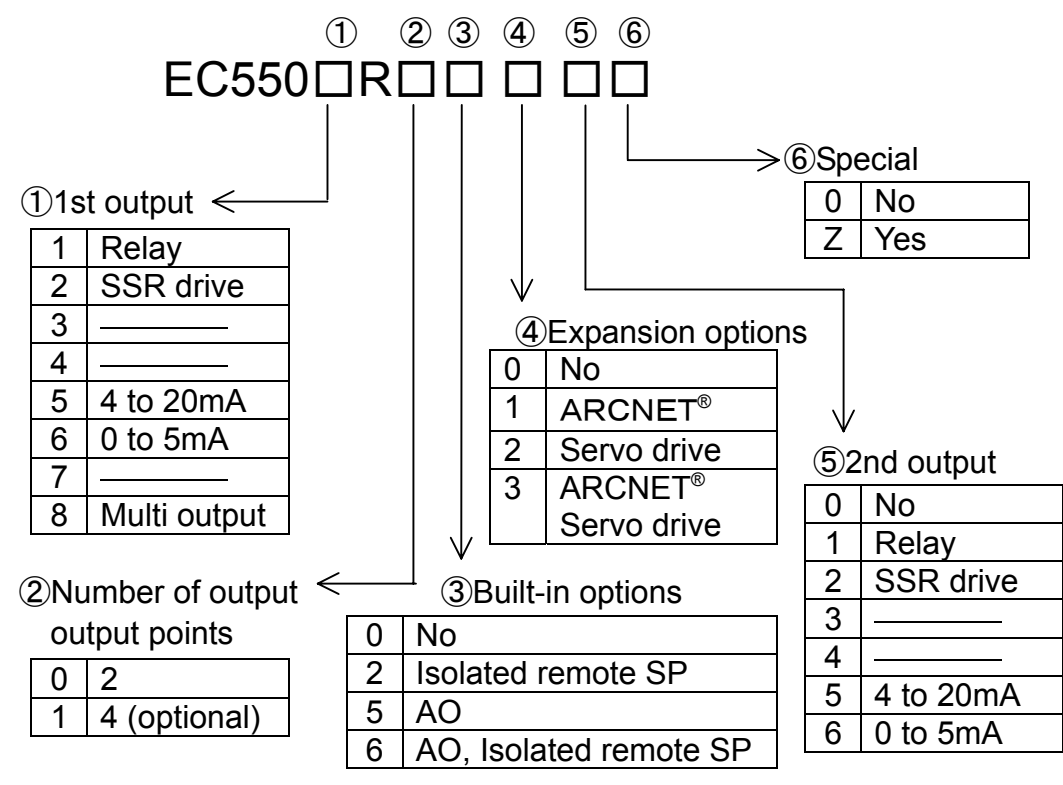

#### [Caution]

When the number of contact output points (standard), contacts DO3 and DO4 are not output. However, the functions are available and similar setup to DO1 and 2 is possible. The condition can be checked by alarm/event display lamp.

ARCNET<sup>®</sup> is a registered trademark of the U.S. DATAPOINT.

#### 1.3 Display

The display characters used in this instrument and the alphabets indicated by them are shown in table below:

| Display character | Ħ  | Þ | L | Ħ   | Ε | F | L | H | ( | 1 | H          | 1 |
|-------------------|----|---|---|-----|---|---|---|---|---|---|------------|---|
| Alphabet          | А  | В | С | D   | Е | F | G | Н | Ι | J | κ          | L |
| Display character | ΪĽ | C | ū | II. | Π | L | ហ | Π |   | I | <b>L</b> ( | π |
| Alphabet          | Μ  | Ν | 0 | Ρ   | Q | R | S | Т | U | V | W          |   |

#### [Reference] Protective sheet

Protective sheet is attached on the front face of this instrument for surface protection. It will use the instrument, remove this sheet.

## **Chapter 2 Installation**

Install this product by establishing holes according to the panel cut drawing and fixing it with the accessory fixtures. (Unit: mm)

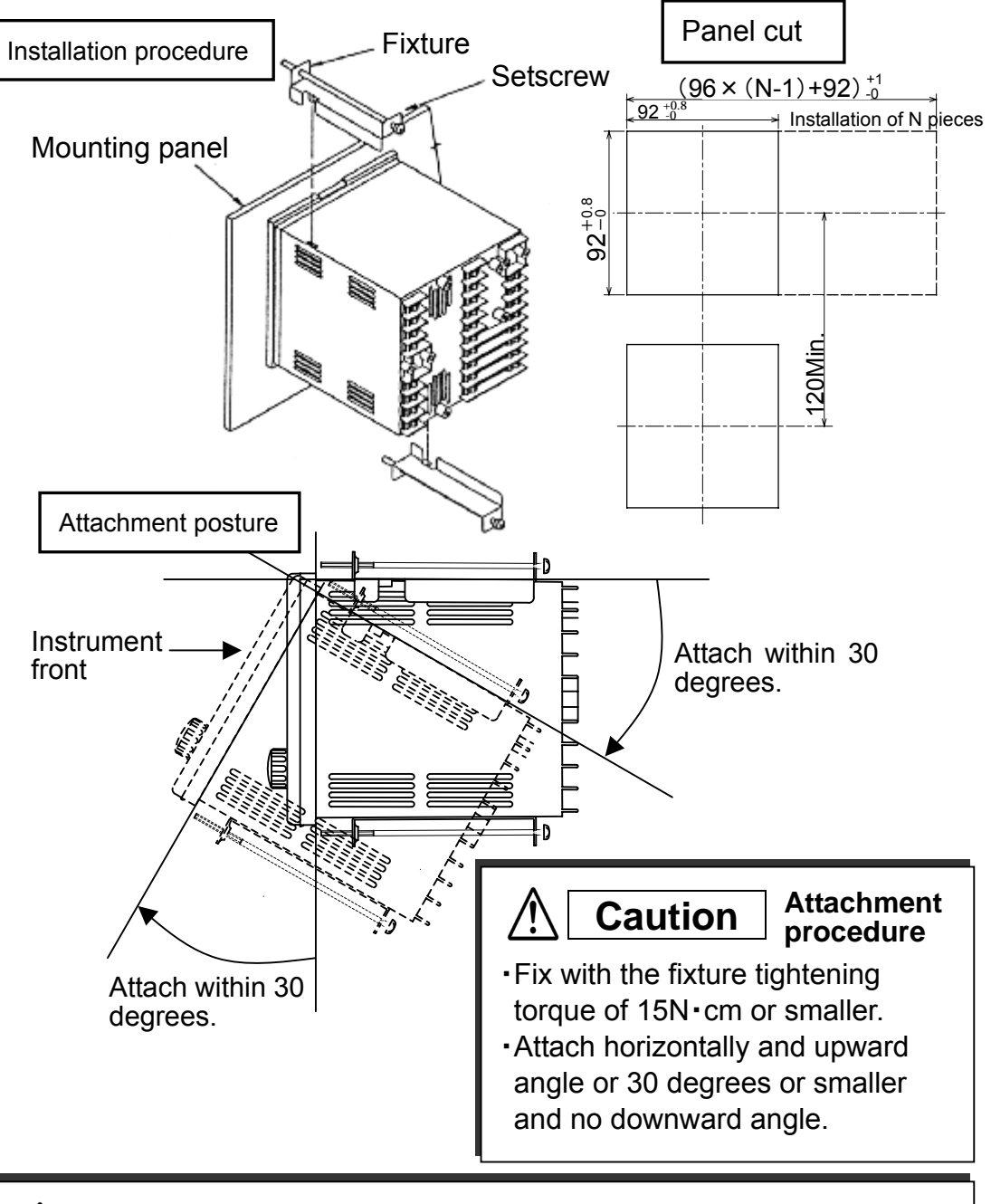

#### Caution Attachment position

Attach at locations with stable peripheral temperature in the range of -10 to 55°C. Avoid the following positions:

- O Locations where people can touch the terminal easily
- O Locations with dusts in the air, with corrosive gas
- O Locations with vibration or impact or strong noise
- O Locations with direct sunlight or wind and rain (water is splashed)
- O Locations with direct wind on the back terminal
- O Locations near flammable objects

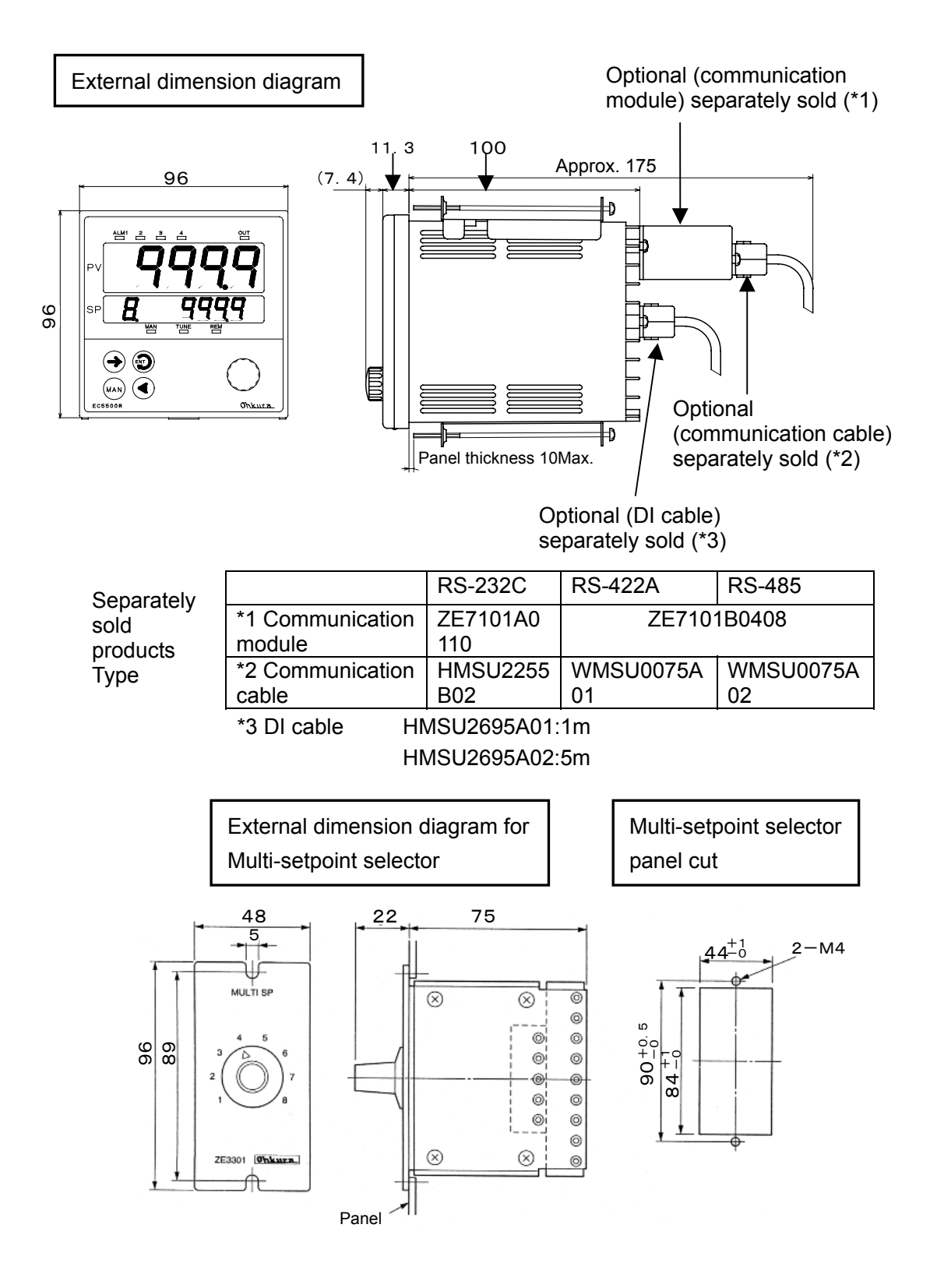

## **Chapter 3 Wiring**

## **Marning**

Never touch the power supply terminal while the power is supplied. When the power supply terminal is touched, it gets an electric shock.

•Never touch relay output terminal and alarm output terminal when they are connected with power supply.

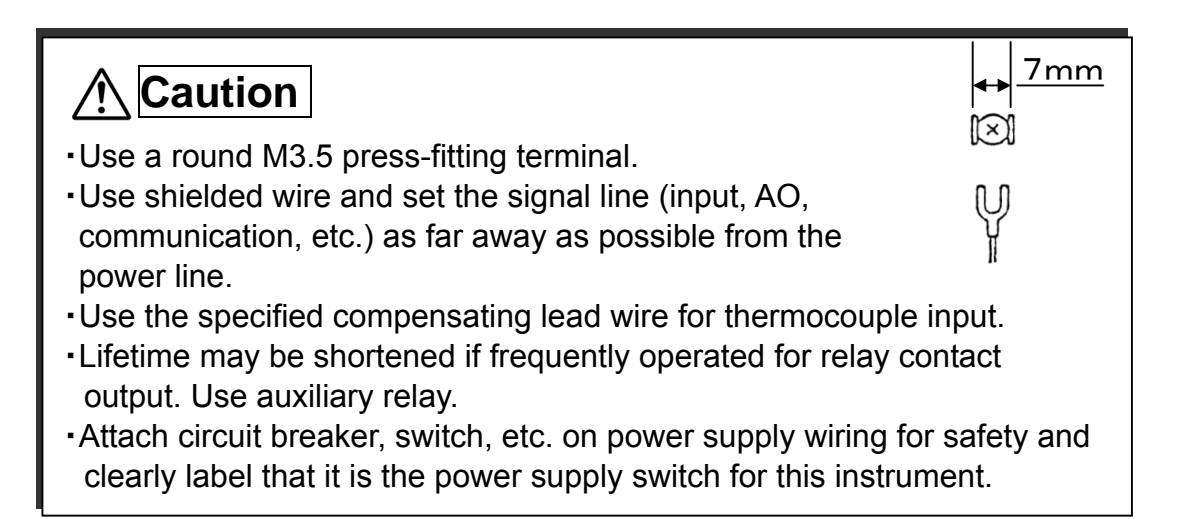

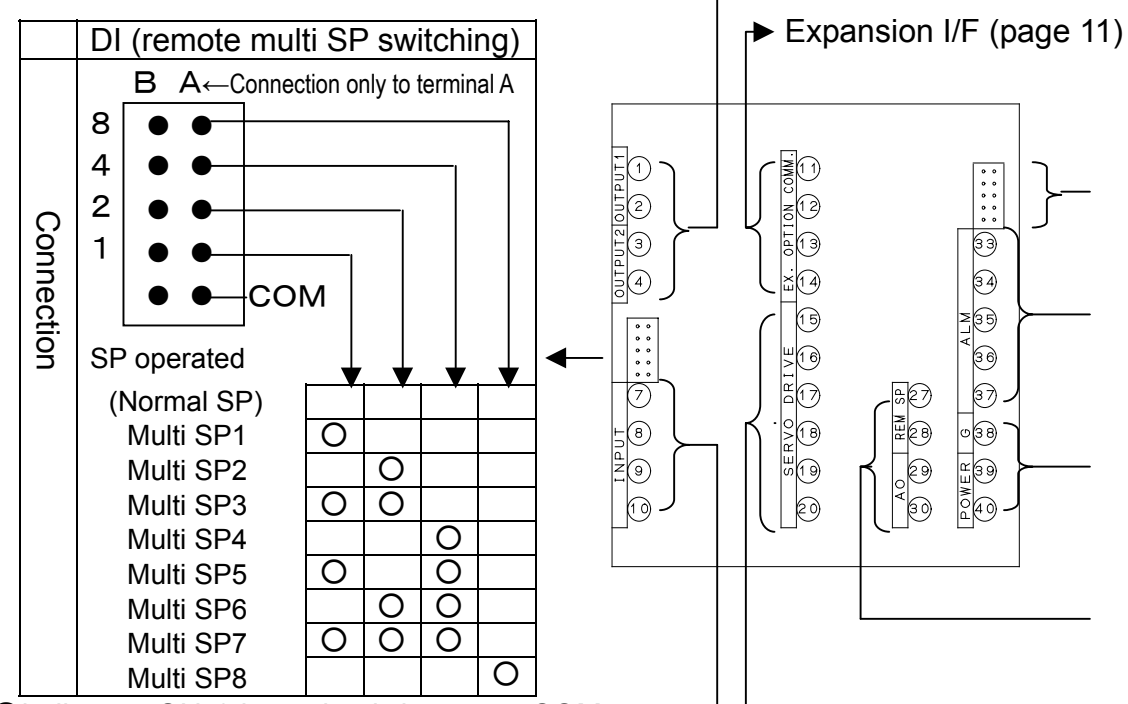

Oindicates ON (short circuit between COMapplicable terminal) and blank indicates OFF (open). Do not use terminal B. ► Servo drive (page 9)

Correspondence between terminal No. and DI No.

| DI No.       | 1 | 2 | 3 | 4 |
|--------------|---|---|---|---|
| Terminal No. | 1 | 2 | 4 | 8 |
|              |   |   |   |   |

Connection with exclusive multi-setpoint selector (page 11)

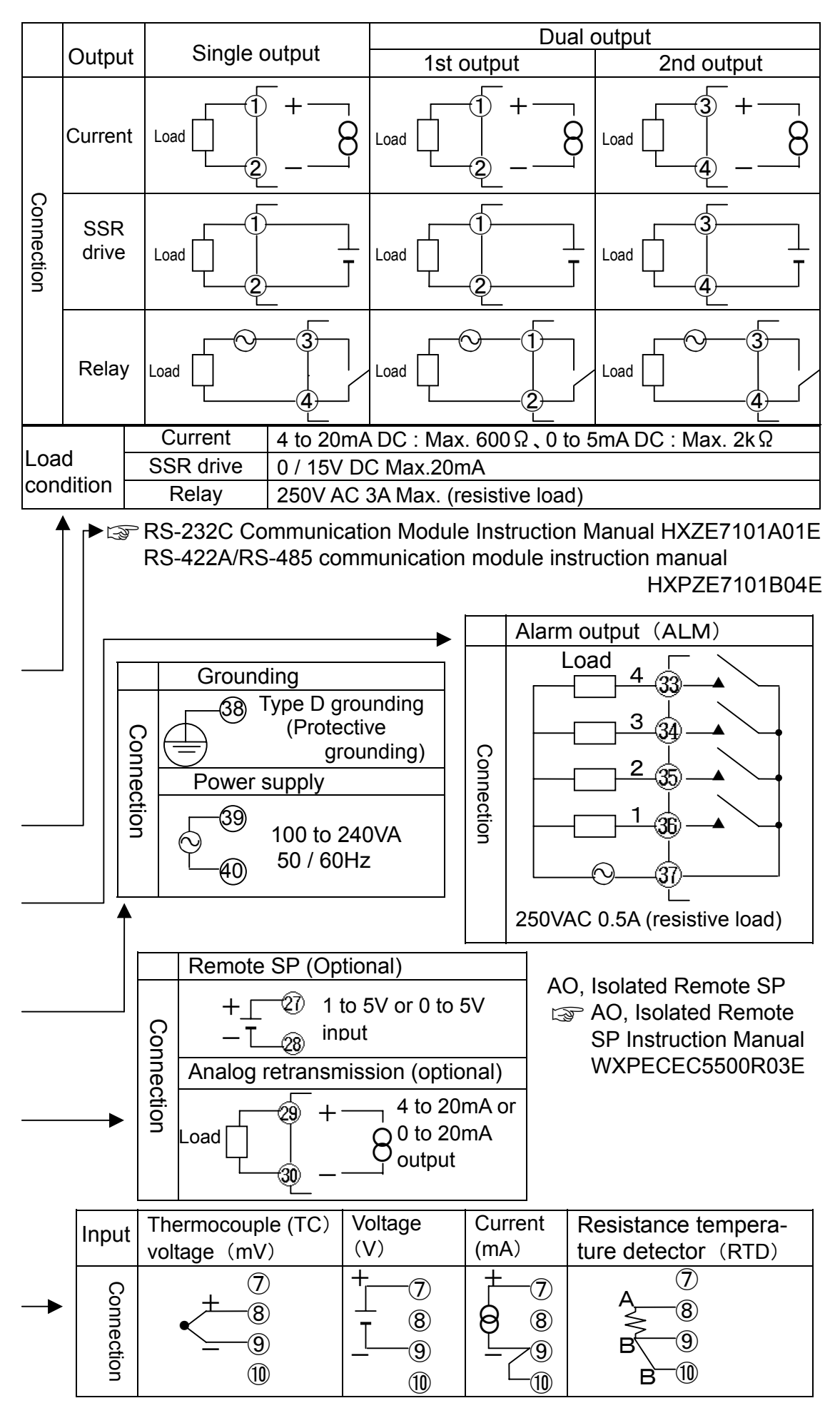

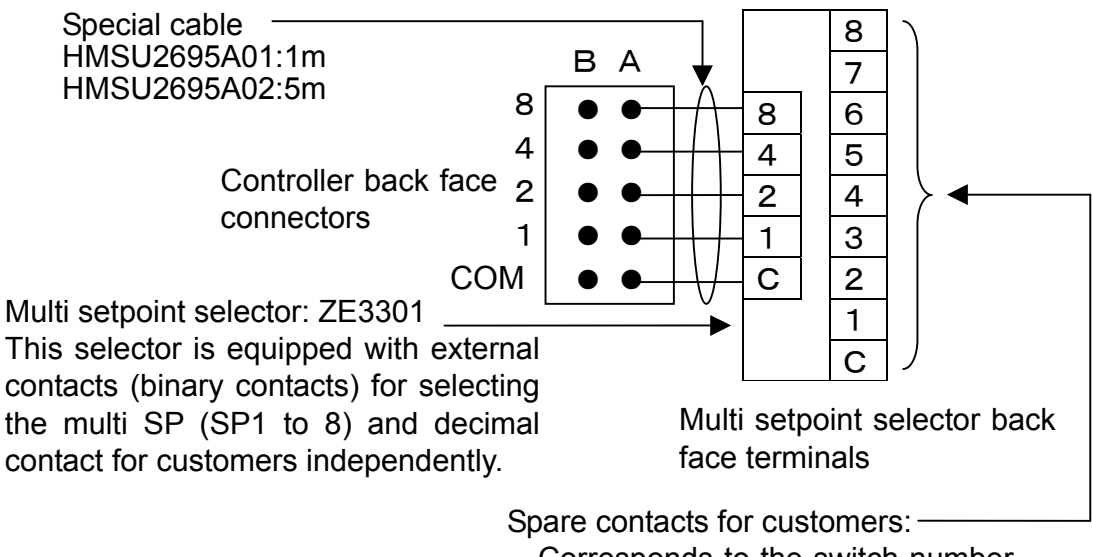

Corresponds to the switch number on surface and between terminal C and each of 1 to 8 is closed.

Expansion I/F

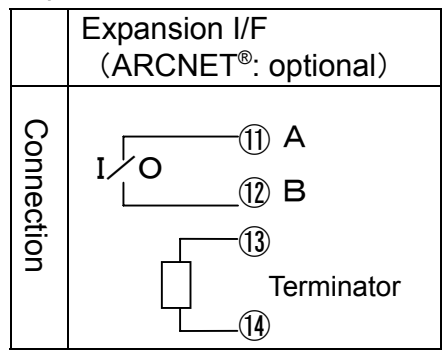

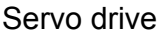

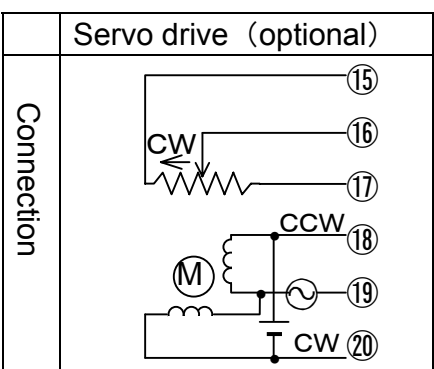

Expansion I/F, servo drive

Serve Drive Output Instruction Manual WXPEC5500R04E

## **Chapter 4 Part Names**

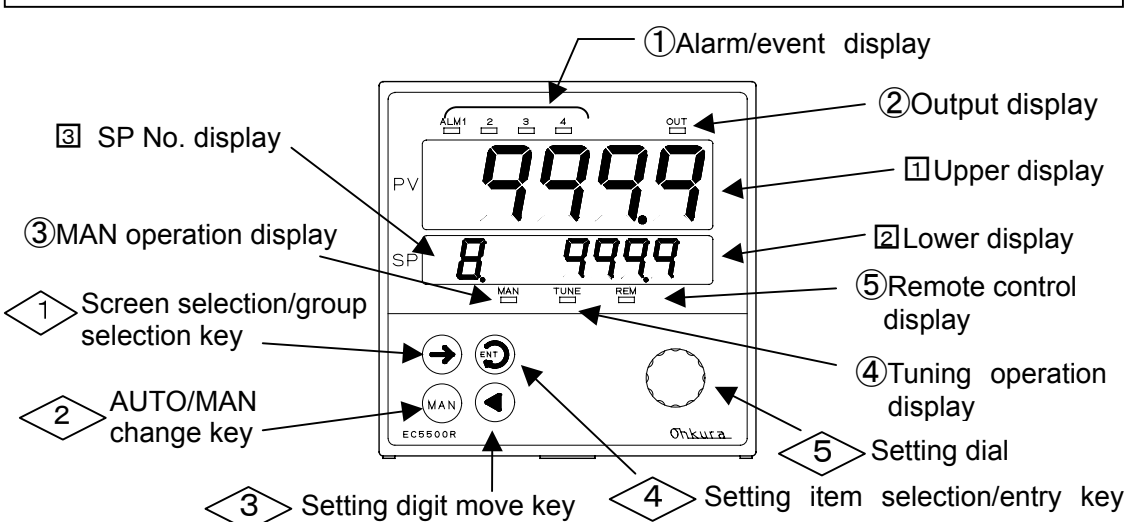

| No. | Key/<br>dial | Function                                                                                                    | Chapter/section<br>for reference |
|-----|--------------|----------------------------------------------------------------------------------------------------|----------------------------------|
|     | $\ominus$    | Switch the screen (Operation, Parameter or Setup) and the group on screen.                                                                                               | Sec. 5.1, 5.2,<br>Chapter 6      |
| 2>  | MAN          | Switch output indication and automatic (AUTO) / manual (MAN) operation.                                                                                                  | Sec. 8.1, 8.2                    |
| 3>  |              | Give data change permission and move the digit for data change.                                                                                                    | Sec. 5.3                         |
| 4>  | Ð            | Switch the display item within a group and register the data.                                                                                                    | Sec. 5.2, 5.3,<br>Chapter 6      |
| 5   | $\bigcirc$   | Switch the groups on Parameter screen and Setup screen and change the data.                                                                                              | Sec. 5.2, 5.3,<br>Chapter 6      |
| No. | Display      | Function                                                                                                    | Reference                        |
| Ē   | Upper        | Display the PV(process variable) or characters that indicate the item name.                                                                                              | Chapter 6, 7                     |
| 2   | Lower        | Display SP(setpoint) or various data (numeric values or characters).                                                                                                    | Chapter 7                        |
| 3   | SP<br>No.    | Used only on Operation screen. Display multi<br>SP No. (at SP display), output No. (at output<br>display) or the characters that indicate item.                          | Chapter 6, 7                     |
| No. | Lamp         | Function                                                                                                    | Reference                        |
| 1   | ALM<br>1- 4  | Blink during alarm occurrence or when the function assigned to each of DO 1 $\sim$ 4 is executed.                                                                        | Sec. 5.6.3,<br>9.1               |
| 2   | OUT          | Light up at the brightness depending on the output value. The light goes off at output = 0%.                                                                             |                                  |
| 3   | MAN          | Light up at MAN (manual control). Blink while the $\rightarrow$ key is pressed at screen switching or during AUTO/MAN switching standby when the $(MAN)$ key is pressed. | Sec. 8.1, 8.2                    |
| 4   | TUNE         | Blink during automatic tuning and light up during Self tuning.                                                                                                    | Sec. 8.4, 8.5                    |
| 5   | REM          | Light up at communication remote or SP remote                                                                                                    | Sec. 8.6                         |

## **Chapter 5 Basic Operation and Setting**

#### 5.1 Screen Type

| Power startu | р                               |                                                                     |
|--------------|---------------------------------|---------------------------------------------------------------------|
|              |                                 |                                                                     |
|              |                                 |                                                                     |
| Normal disp  | play                            |                                                                     |
|              | Operation screen                |                                                                     |
| Auto 🚌 🗕     | $\rightarrow$ Press the key for | or approx. 3 seconds.                                               |
| restoration  | v ,                             | Select $\mathbf{r} \in \mathbf{E}$ with $(\rightarrow)$ key or dial |
| Param        | eter screen                     | and press 🗑 the key.                                                |
| Auto         |                                 |                                                                     |
| restoration  | Press the key fo                | r approx. 3 seconds.                                                |
|              | ↓ U                             | Select $r \in E_{E}$ with $(\rightarrow)$ key or dial               |
| Setup        | screen                          | and press 🗑 the key. Or press                                       |
| Setup        | screen                          | → key for approx. 3 seconds.                                        |
| 0            |                                 |                                                                     |
| Screen name  |                                 | Description                                                         |
| Operation    | This is the screen for          | indicating/setting of PV, SP, output                                |
| screen       | value, Tuning and PI            | D necessary for operation.                                          |
| Parameter    | This is the screen fo           | r setting/confirming the parameters                                 |
| screen       | including the PID and           | alarm for operation.                                                |
| Setup screen | This is the screen r            | mainly for determining the system                                   |
| Setup Scieen | functions such as inp           | ut type and control method.                                         |
|              |                                 |                                                                     |
| [Reference]  |                                 |                                                                     |

# Relationship between the operation of each screen and displayed information is shown in Chapter 6 "Operation Guidance." In addition, detailed information, setting range and initial value for each item is shown in Chapter 7 "List of Items."

**[Reference] What is normal display?** PV (upper display) and SP (lower display) are displayed at AUTO operation, and PV and output value (lower display) are displayed at MAN operation. Normal display is displayed at turning on the power, auto restoration, returning from Parameter or Setup screen to Operation screen.

#### [Reference] What is Auto restoration?

It is the function to return to normal display when no key or dial operation is made for more than 1 minute.

#### [Reference] If you are lost on which screen it is,

Press the  $\rightarrow$  key several times. The screen can be distinguished by the information on the upper display.

- **PR** n (n is a numeric value) … Parameter screen
- **5**1 n (n is a numeric value) … Setup screen

#### 5.2 Selection of Group/Item on Screen

#### [Reference]What is a group?

There are several "groups" classifying the items by kind on each screen. Each group is given with a name that indicates the kind. Group name is displayed on the upper display (except for SP or output display) on Operation screen and on lower display in group display on Parameter screen and Setup screen.

Select the item (use  $\rightarrow$  key) after group selection (use m key or dial).

#### [Reference]

When group display of Parameter screen (upper display is  $\mathbf{PR}$  n (n is a group number of 1 to 13) or  $\mathbf{PEE}$ ) or Setup screen (upper display is  $\mathbf{SL}$  n: (n is a group number of 1 to 13) or  $\mathbf{PEE}$ ) is displayed, the group can be changed by the dial as well. When the dial is turned clockwise, the group changes in the same direction as the  $\bigcirc$  key, and in the opposite direction as the  $\bigcirc$  key when it is turned counterclockwise. Pressing the  $\bigcirc$  key when the item in a group is displayed will switch the display to the next group number.

Group display on Operation screen

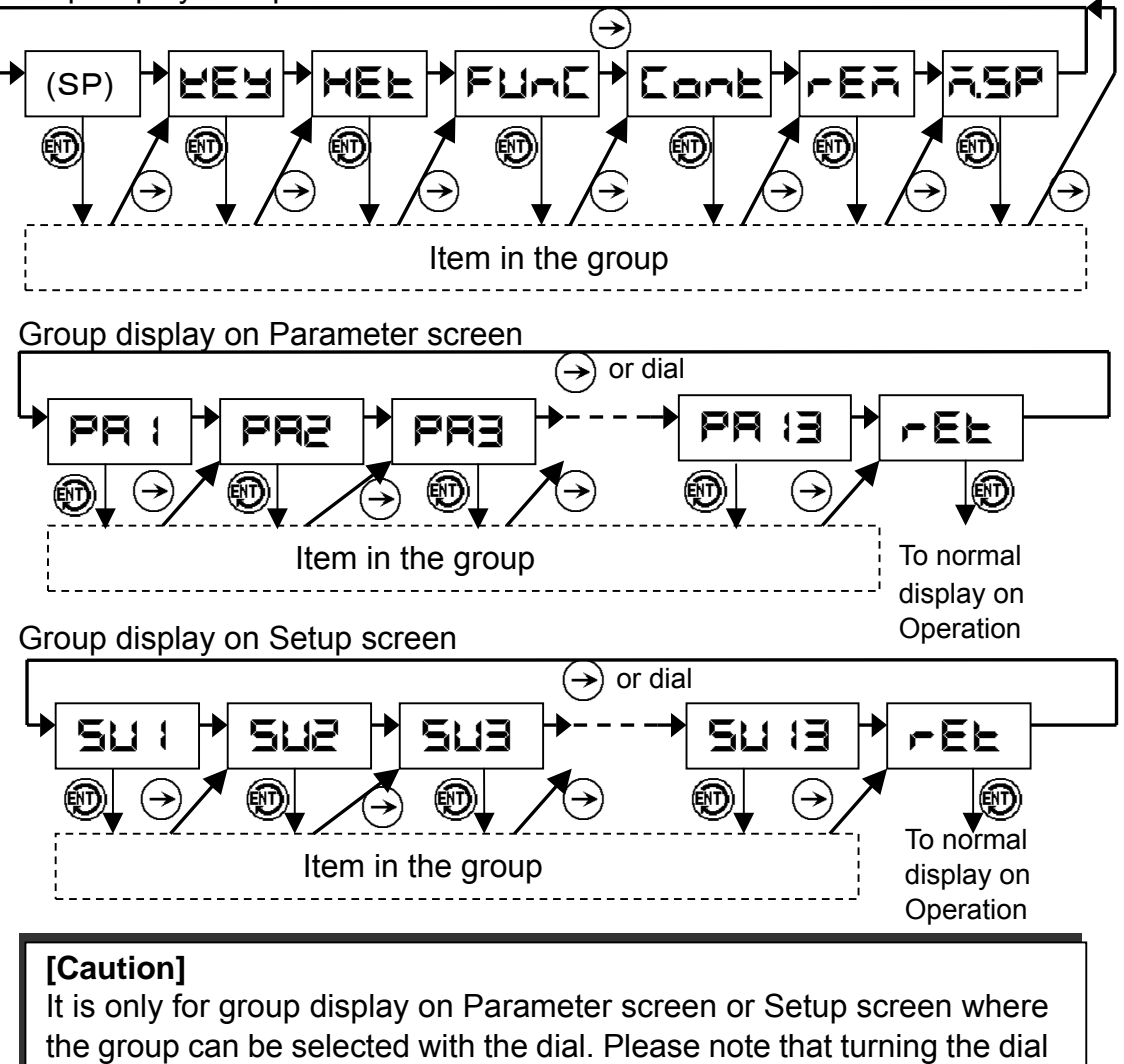

#### 5.3 Data Setting Procedure

Data is classified as "numeric data" and "character data." Numeric value blinks when change is enabled for numeric data, and the decimal point blinks for character data. It is set up by the following procedure:

#### [Caution]

If there is no key or dial operation for more than 10 seconds while change is enabled, the value being changed is invalidated (original value is recovered) and change is disabled.

#### 5.3.1 Numeric Data

Change in SP is shown as an example.

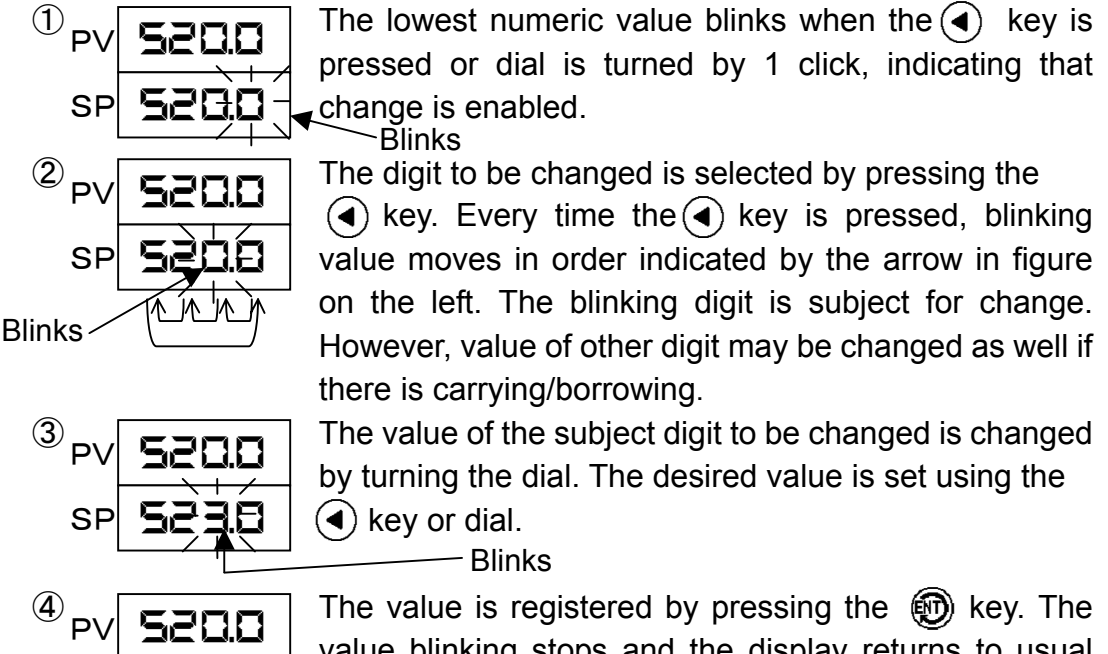

# value blinking stops and the display returns to usual display.

#### 5.3.2 Character Data

5230

SP

Turning ON automatic turning is used as an example.

–Blinks

The decimal point on the 4th digit blinks when the
 key is pressed or the dial is turned for 1 click, indicating that change is enabled.
 Blinks
 Desired data (character) is selected by turning the dial.

3

Eont The

The data (character) is registered by pressing the key. Blinking of the decimal point stops.

#### [Reference] When --- is displayed

If --- is displayed when the  $\bigcirc$  key or dial is operated to enable change, it means that the item cannot be set. --- display disappears in approximately 2 seconds and returns to the original display.

#### 5.4 System Setup

The basic functions of this controller are as shown in the following table at factory setting. To use with settings other than that of factory setting, press the  $\rightarrow$  key for about 6 seconds to display the Setup screen and then change on the specified displays. To change multiple items, change in the order of the table below:

| No. | Item                                                     | Screen   | Factory setting |
|-----|----------------------------------------------------------|----------|-----------------|
|     |                                                          | position |                 |
| 1   | Input type 🖙 Input list (page 17)                        | SU1      | K1              |
| 2   | Use of square root (for mV, V, mA input)                 | SU1      | Not used        |
| 3   | Scaling                                                  | SU1      | -200 to 1370°C  |
| 4   | Output type (not required for dual output specification) | SU2      | mA              |
| 5   | Control mode                                             | SU2      | PID             |
| 6   | Control reverse/direct action                            | SU2      | Reverse action  |

#### [Caution]

To change multiple items, be sure to follow the order of the No. The changed data may be returned to the original factory setting if they are not changed in order.

Ex.) If input type is changed after changing the control mode, the control mode returns to the factory setting.

In such cases, check the data and change again if the data is factory setting.

#### [Caution] Data initialization by change in basic functions

Please note that change in 1 to 6 of the previous page table initializes other items (returning to the factory setting). Changed item and the items initialized by it are shown as follows:

| Changed item                                                     | Initialized item                                                                                                    |
|------------------------------------------------------------------|----------------------------------------------------------------------------------------------------|
| 1: Input type                                                    | All data except SU6 on Setup screen                                                                                                    |
| 2: Use of square root                                            | All data on Operation screen, all data on<br>Parameter screen except PA2 and PA12, sensor<br>correction, scaling, PV error upper and lower limit                                                                                                    |
| 3: Scaling (when<br>input is TC or<br>RTD)                       | SP, SP No., bias, emergency SP, and PA1 on Parameter screen, and sensor correction                                                                                                    |
| 3: Scaling (when<br>input is mV, V,<br>mA)                       | SP, SP No., bias, emergency SP, up/down rate, all<br>data in CONT group on Operation screen (except<br>control RUN/STOP), all data on Parameter screen<br>except PA2 and PA12, sensor correction, PV error<br>upper and lower limit                        |
| 4: Output type<br>5: Control mode<br>6: Reverse/direct<br>action | All data in CONT group on Operation screen<br>(except control RUN/STOP), all data in PA3 to 11<br>and PA13 on Parameter screen, PID mode, SP<br>No./PID No. selection, preset output, use of<br>present output, use of gapped control, use of<br>profiling |

Input list

| Input                   | Code     | Input range                  | Input                       | Code   | Input range       |
|-------------------------|----------|------------------------------|-----------------------------|--------|-------------------|
| TC (thermocouple) input |          | DC voltage, DC current input |                             |        |                   |
| В                       | 6        | 0 to 1820°C                  | mV                          |        | -10.0 to 10.0mV   |
| R                       | r= 1     | 0 to 1760°C                  | mV                          | 20     | 0.0 to 20.0mV     |
| R                       | -2 ·     | 0 to 1200°C                  | mV                          | 50     | 0.0 to 50.0mV     |
| S                       | 5        | 0 to 1760°C                  | V                           | 1-5    | 1.0 to 5.0V       |
| K                       | E (      | -200 to 1370°C               | V                           | 0-5    | 0.0 to 5.0V       |
| K                       | 23       | 0 to 600 °C                  | V                           |        | 0.0 to 10.0V      |
| K                       | E3       | -199.9 to 300.0°C            | mA                          | ĀR     | 4.0 to 20.0mA     |
| Е                       | Ε        | -199.9 to 700.0°C            | RTD (resistance temperature |        | ice temperature   |
| J                       |          | -199.9 to 900.0°C            |                             | detect | or) input         |
| J                       | 51       | -199.9 to 400.0°C            | Pt                          | PEO    | -199.9 to 850.0°C |
| Т                       | E        | -199.9 to 400.0°C            | 100                         | PE (   | -199.9 to 300.0°C |
| WRe5-                   | _        |                              |                             | PE2    | -150.0 to 150.0°C |
| 26                      | L        | 0 to 2320°C                  | JPt                         |        | -199.9 to 650.0°C |
| N                       |          | 0 to 1300°C                  | 100                         | JPE (  | -199.9 to 300.0°C |
| PR40-20                 |          | 0 to 1880°C                  |                             | 1PE2   | -150.0 to 150.0°C |
| PLI                     |          | 0 to 1390°C                  |                             |        |                   |
| U                       | Li<br>Li | -199.9 to 400.0°C            |                             |        |                   |
| L                       | L        | -199.9 to 900.0°C            |                             |        |                   |
| Au-Fe                   |          | 0.0 to 300.0K                |                             |        |                   |

#### 5.5 All Reset

All Reset is the operation to return to the factory setting all parameters except for basic settings. To perform All Reset, press  $\bigcirc$  key and 0 key simultaneously for more than 3 seconds.

| [C | [Caution] Data initialization by All Reset                                                                          |                                                                                                    |  |  |  |
|----|----------------------------------------------------------------------------------------------------|----------------------------------------------------------------------------------------------------|--|--|--|
| A  | I Reset mair                                                                                                    | tains the following items and initializes all other items.                                                             |  |  |  |
|    | Group                                                                                                    | Maintained item                                                                                                    |  |  |  |
|    | SU1                                                                                                    | Input type, reference junction compensation, square<br>root, input cutoff level (when square root is used),<br>scaling |  |  |  |
|    | SU2 Output type (at multi output), control mode, control reverse/direct action, cycle time, output hysteresis width |                                                                                                    |  |  |  |
|    | SU3                                                                                                    | DO function selection                                                                                                  |  |  |  |
|    | SU4                                                                                                    | DI function selection, SP No./PID No. selection                                                                        |  |  |  |
|    | SU6 Communication address, Baud rate, communication type                                                            |                                                                                                    |  |  |  |

#### 5.6 Setting Items of Each Function

This section describes the setting items and the order of setting for each of the major functions.

#### 5.6.1 Set the Controlled SP Each Time

| Order | Item                                                                                                    | Screen/group              | Factory setting                                    |
|-------|----------------------------------------------------------------------------------------------------|---------------------------|----------------------------------------------------|
| 1     | Set the normal SP.                                                                                                    | SP                        | 0                                                  |
| 2     | Set the normal PID and MR (Manual<br>Reset: at PD control). It can be<br>calculated automatically by<br>automatic tuning or Self tuning (only<br>for PID control). | on<br>Operation<br>screen | P: 2.0%<br>I: 3.00 min.<br>D: 0.00 min.<br>MR: 50% |

#### [Caution] Normal SP and Normal PID

They are used as the SP and PID when multi SP is disabled. Normal SP is set on normal display in AUTO. If multi SP is enabled, 8 kinds of multi SP and multi PIDs that form couples with each multi SP can be used beside this normal SP.

#### 5.6.2 Switching SP registered beforehand

| Order | Item                                                                                                    | Screen/group                                                                                                    | Factory setting                                    |
|-------|----------------------------------------------------------------------------------------------------|----------------------------------------------------------------------------------------------------|----------------------------------------------------|
| 1     | Set the use of multi SP to "Used".                                                                                                    | on Operation screen                                                                                                    | Not used                                           |
| 2     | Set the multi SP.                                                                                                    | SP                                                                                                    | 0                                                  |
| 3     | Set the multi PID and MR<br>(for PD control). It can be<br>calculated automatically<br>by automatic tuning or<br>Self tuning (for PID control<br>only). | Manual setting: <b>PA3</b> to<br><b>PA10</b> (corresponds to<br>from PID1 to 8) or<br>on Operation<br>screen (only PID and<br>MR in execution) | P: 2.0%<br>I: 3.00 min.<br>D: 0.00 min.<br>MR: 50% |
| 4     | Set the up/down rate. *1                                                                                                    | on Operation                                                                                                    | OFF(0)                                             |
| 5     | Switch the multi SP. *1                                                                                                    | screen                                                                                                    | SP0<br>(normal SP)                                 |

※1: Action for ④、5 ☞ Section 8.3.2 (page 40)

#### 5.6.3 Use of Alarms

| Order | Item                                                              | Screen/<br>group | Factory setting                                                                                                    |
|-------|-------------------------------------------------------------------|------------------|----------------------------------------------------------------------------------------------------|
| 1     | Alarm function is determined.                                     | SU3              | DO1: Deviation high alarm<br>DO2: Deviation low alarm<br>DO3: Deviation absolute value alarm<br>DO4: Fail (it is not an alarm.) |
| 2     | Set the alarm value .                                             | DA4              | DO1: + scaling width<br>DO2: - scaling width<br>DO3: + scaling width<br>DO4: None Scaling width জ                               |
| 3     | Set the pause<br>alarm, hysteresis<br>width and ON<br>delay time. |                  | No pause alarm, hysteresis width = 0,<br>ON delay time = 0                                                                      |

#### [Caution]

• Set the functions of ALM (alarm) 1 to 4 and the alarm values at DO1 to DO4 of SU3, PA1.

•When the number of contact output points is 2 (standard), ALM3 and ALM4 are not outputted. However, functions are available and setting similar to ALM1 and 2 is possible. The status can be checked with alarm/event display lamp.

#### [Caution] Initialization by changing alarm functions

When alarm function is changed, the alarm value, pause alarm, hysteresis width and ON delays time for the changed DO No. are initialized.

#### [Reference] Alarm type and functions

The types and functions of alarm equipped in this instrument are as follows. Furthermore, the alarm occurrence conditions in the table below are those for no pause alarm and 0 hysteresis width and 0 ON delay time (pause alarm, hysteresis width, ON delay time 🖙 Section 9.1):

| Туре               | Function (alarm occurrence condition)       |  |
|--------------------|---------------------------------------------|--|
| Deviation high     | When "deviation (SP – PV) > alarm setting   |  |
| alarm              | value"                                      |  |
| Deviation low      | When "deviation (SP – PV) < alarm setting   |  |
| alarm              | value"                                      |  |
| Deviation absolute | When "deviation ( SP – PV ) > alarm setting |  |
| value alarm        | value"                                      |  |
| PV high alarm      | When "PV > alarm setting value"             |  |
| PV low alarm       | When "PV < alarm setting value"             |  |
| SP high alarm      | When "SP > alarm setting value"             |  |
| SP low alarm       | When "SP < alarm setting value"             |  |

#### [Reference] What is scaling width?

It indicates "scaling upper limit – scaling lower limit.

#### 5.6.4 Gapped Control (Nonlinear Control)

| Order | Item                                            | Screen/<br>group | Factory setting                   |
|-------|-------------------------------------------------|------------------|-----------------------------------|
| 1     | Switch the gapped control setting to "Enabled". | SU2              | Disabled                          |
| 2     | Set the gap width and gap gain.                 | PA13             | Gap gain = 0.01,<br>gap width = 0 |

#### 5.6.5 Remote SP

| Order | Item                                                                                                    | Screen/<br>group                     | Factory setting                                                        |
|-------|----------------------------------------------------------------------------------------------------|--------------------------------------|------------------------------------------------------------------------|
| 1     | Set remote SP range and use of<br>emergency SP of isolated remote                                                                                                  | Isolated<br>remote SP:<br><b>SP7</b> | 1 to 5V input,<br>No emergency<br>SP                                   |
|       | interface.                                                                                                    | Expansion<br>I/F: <b>SU10</b>        | Local address =<br>0                                                   |
| 2     | If built-in option isolated remote<br>SP and expansion option<br>expansion interface are both<br>equipped, whether expansion I/F<br>remote SP is used is selected. | SU10                                 | Expansion I/F<br>remote SP not<br>used (isolated<br>remote SP<br>used) |
| 3     | Select the PID mode (normal<br>PID/programmed PID). *2                                                                                                    | SU2                                  | Normal PID                                                             |
| 4     | Select the SP No./PID No.<br>selection (SP No. switching/PID<br>No. switching). *2                                                                                 | SU5                                  | SP No.<br>switching                                                    |
| 5     | Switch the SP remote/local switching to SP remote. *2                                                                                                    | on<br>Operation<br>screen            | SP local                                                               |

2: Relationship between setting and action for (3, (4), (4), (5))

Section 8.6 (page 43)

#### 5.6.6 Profiling Control

This is the operation when it is used as master controller on profiling control. In case of using as a slave controller, set the items shown in "Section 5.6.5 Remote SP."

| Order | Item                                                                                                    | Screen/                       | Factory                       |
|-------|----------------------------------------------------------------------------------------------------|-------------------------------|-------------------------------|
|       |                                                                                                    | group                         | setting                       |
| 1     | Switch the profiling control to "Enabled".                                                                                                    | SU2                           | Disabled                      |
|       | Select the transmission method to slave controller. In case of using AO, set AO                                                                                                    | AO: <b>SU8</b>                | 4 to 20mA,<br>PV output       |
| 2     | range and output source. In case of using<br>expansion I/F, set local address, master,<br>output source and slave addresses. It is<br>not required when transmitting by current<br>from control output terminal. | Expansion<br>I/F: <b>SU10</b> | Local<br>address=<br>0, slave |

For setting details of AO, isolated remote SP

☞ AO, Isolated Remote SP Instruction Manual WXPEC5500R03E

For setting details of expansion interface

Servo Drive Instruction Manual WXPEC5500R04E

#### 5.7 Key Lock

The key lock is the function to prevent setting by mistake. Set the key lock type in SU5 on Setup screen, and "Lock"/"Unlock" is specified in **E** on Operation screen. The key lock type and key lock subjects are shown as follows. Furthermore, the key lock type is set to at the factory setting:

| Key lock type   | Subject                                                                                                    |
|-----------------|----------------------------------------------------------------------------------------------------|
| <sub>o</sub> ff | Key lock does not function.                                                                                                    |
| RLL             | Key lock type setting, key lock/unlock switching,<br>AUTO/MAN switching and output setting for MAN are<br>possible even under key lock. All other functions are<br>subject for key lock.                                                                 |
| ~5P             | Key lock type setting, key lock/unlock switching,<br>AUTO/MAN switching, output setting for MAN, normal<br>SP setting, multi SP setting and multi SP No. switching<br>are possible even under key lock. All other functions<br>are subject for key lock. |
| 54              | Those setting on Setup screen except for key lock type settings are subjected. All other settings are possible even under key lock.                                                                                                    |

#### [Caution]

It becomes automatically "Lock" if the key or dial is not operated for more than 1 minute even when it is switched to "Unlock" on Operation screen when the key lock type is set to other than  $\Box F F$ .

## **Chapter 6 Operation Guidance**

This chapter shows the transition chart of the display and the key operation.

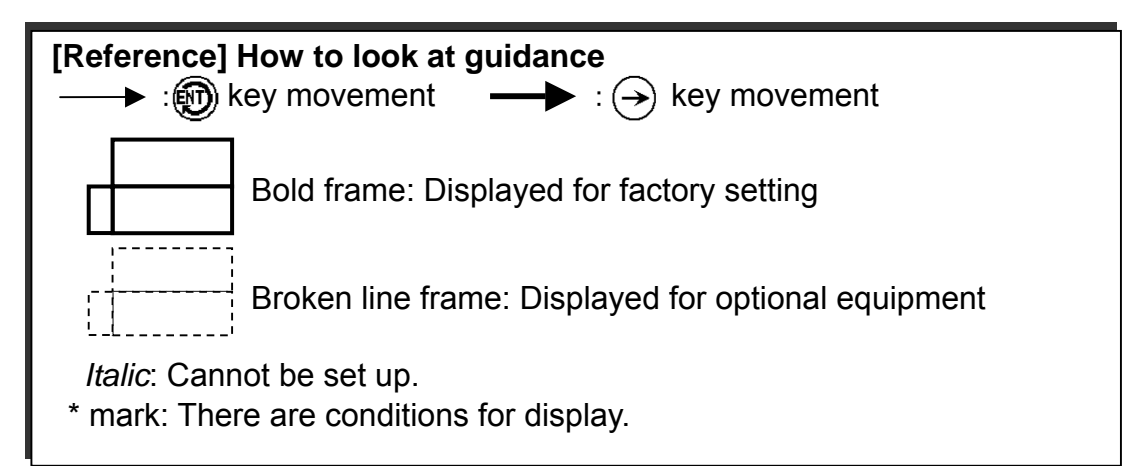

#### [Caution] Normal display and SP display

Displayed information for normal display, normal SP display and multi SP display vary as shown in the table below depending on the control status during AUTO operation. Furthermore, normal display is the 1st output display during MAN operation:

| Control<br>status       | Lower<br>display at<br>normal<br>display (at<br>power<br>startup) | Normal SP<br>display                                                                    | Multi SP display                                                                                                    |         |
|-------------------------|-------------------------------------------------------------------|-----------------------------------------------------------------------------------------|----------------------------------------------------------------------------------------------------|---------|
| Normal<br>SP<br>control | Normal SP                                                         | Blank on SP<br>No. display                                                              | Multi SP No. display<br>blinks (however, it is not<br>displayed for factory<br>setting since "multi SP is<br>disabled.") | Factory |
| Ramping<br>control      | Normal SP                                                         | Ramping SP<br>is displayed<br>and the<br>decimal point<br>for SP No.<br>display blinks. | Decimal point on SP No.<br>display blinks.                                                                               | setting |
| Multi SP<br>control     | Multi SP                                                          | No display                                                                              | Multi SP No. display is lit<br>during execution and SP<br>No. display blinks in<br>other case.                           |         |

#### 6.1 Operation Screen

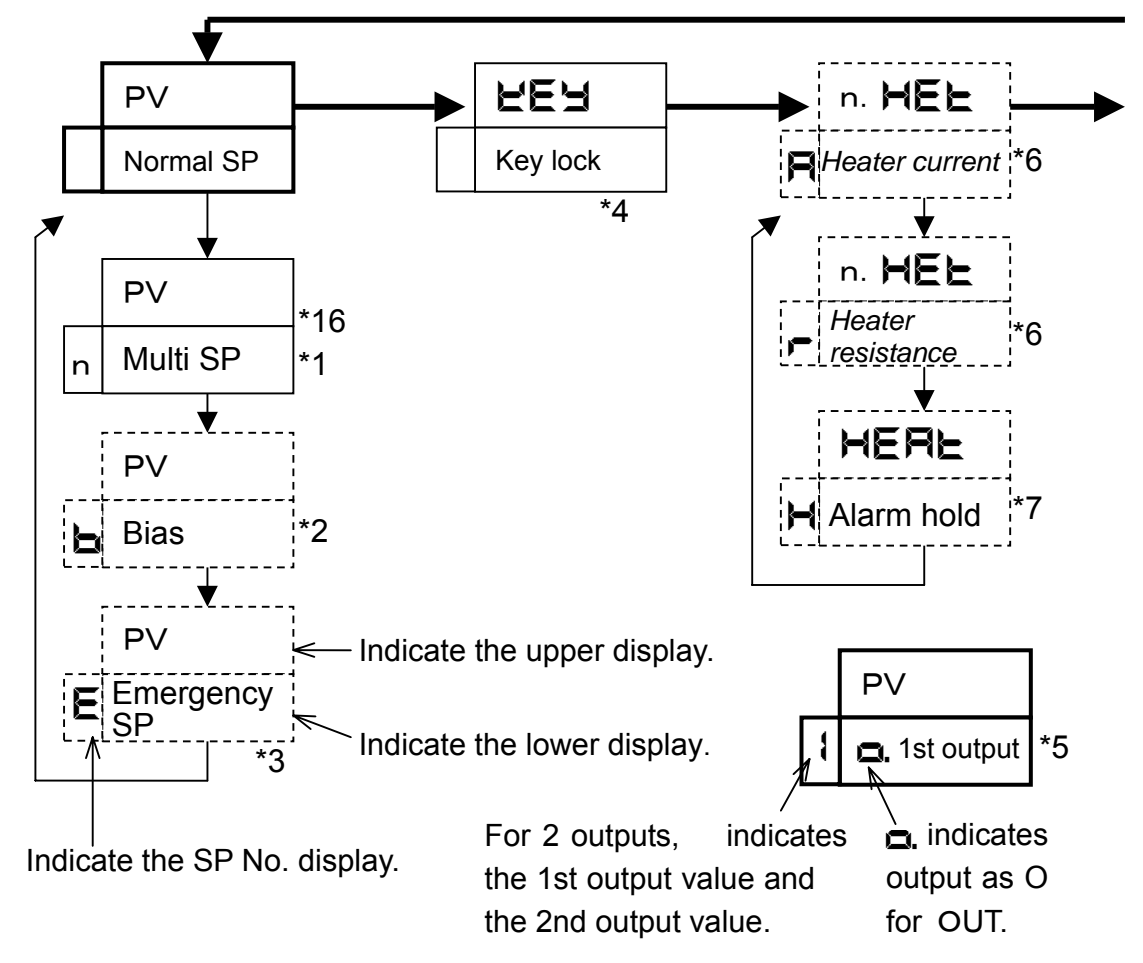

- \*1: n is SP No. and is displayed by 🛞 key in order of No.1, 2...8.
- \*2: Displayed for use of isolated remote SP or expansion I/F
- \*3: Displayed only when the range of isolated remote SP is 1 to 5V and emergency SP is enabled.
- \*4: Displayed when key lock type is not
- \*5: To display the output value, press the way key. It moves to this display at each display. For single output, it is switched as SP display→ output display→ SP display every time the way key is pressed. For dual output, it is switched as SP display→ 1st output display→ 2nd output display→ SP display in a similar fashion. way key is also used for AUTO/MAN switching. SP/output display switching Section 8.2.1
  - AUTO/MAN switching Section 8.2.2
- \*6: n indicates the heater No. that is set up with heater address among No.1 to 3. (Displayed with key in order of No.1, 2 and 3: No.1 heater current
  - $\rightarrow$  No.1 heater resistance  $\rightarrow$  No.2 heater current  $\rightarrow$ ....)
- \*7: Displayed only when alarm hold is enabled and the heater monitoring unit is connected.
- \*8: Displayed when 1st output is PID or PD.
- \*9: Displayed when 1st output is PID control.
- \*10: Displayed when 1st output is PD control.
- \*11: Displayed when 2nd output is PID or PD control.

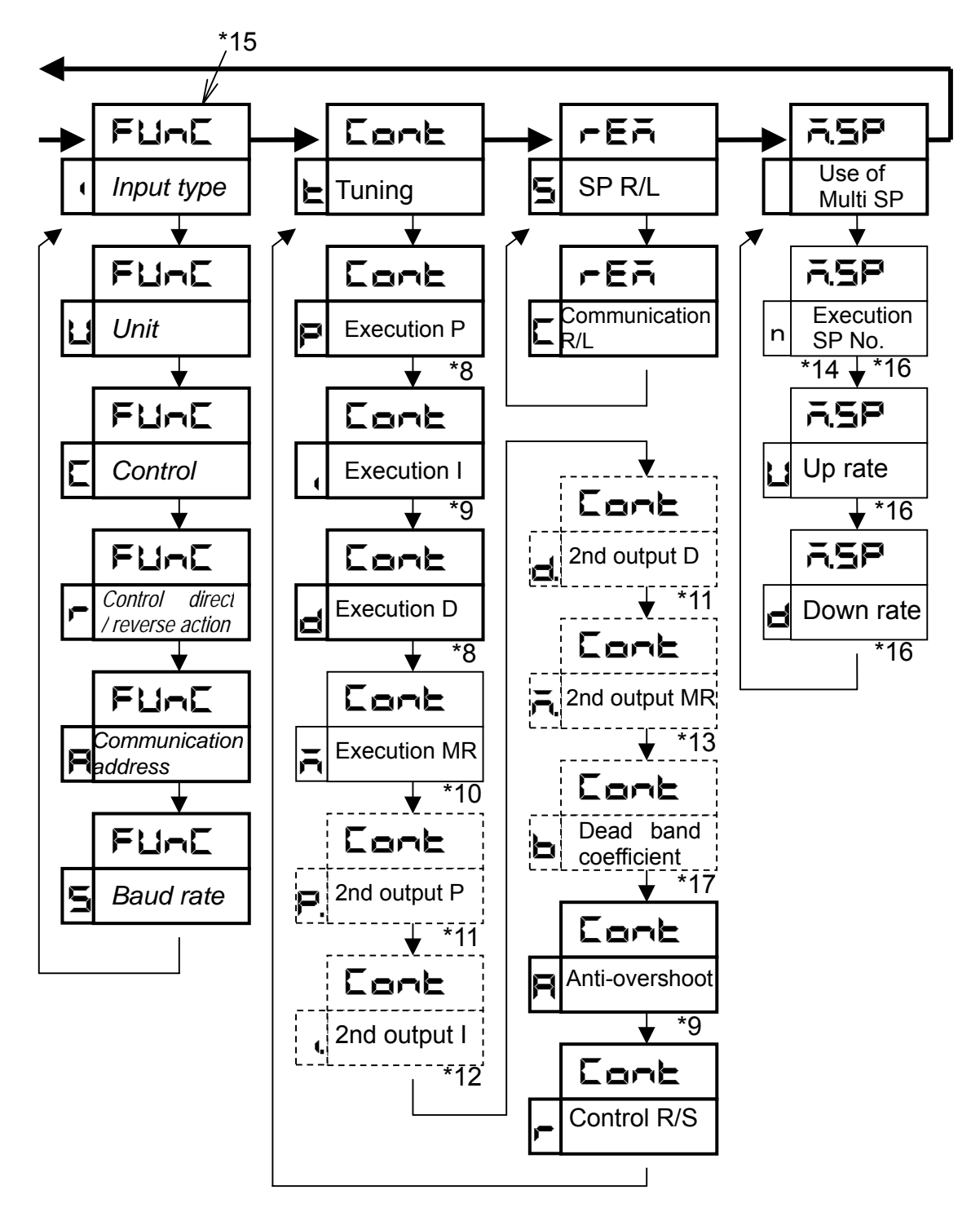

- \*12: Displayed when 2nd output is PID control
- \*13: Displayed when 2nd output is PD control
- \*14: n indicates SP No.

- \*15: Setting not allowed for group
- \*16: Displayed only when multi SP is used.
- \*17: Displayed only for dual output.

#### [Reference] Settings and functions For setting details and functions, refer to Chapter 7 (Details/setting range) and Chapters 8 and 9 (Functions).

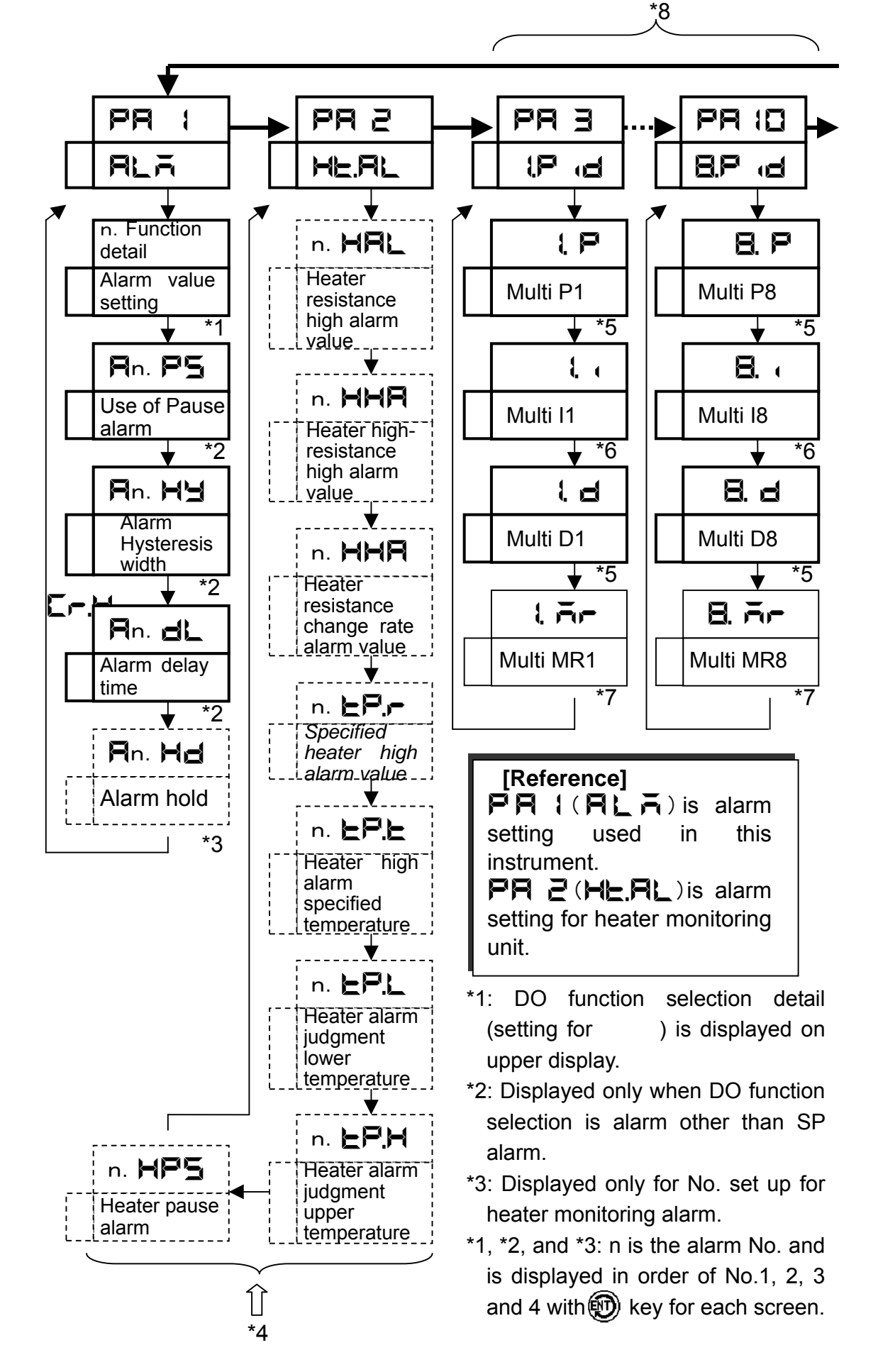

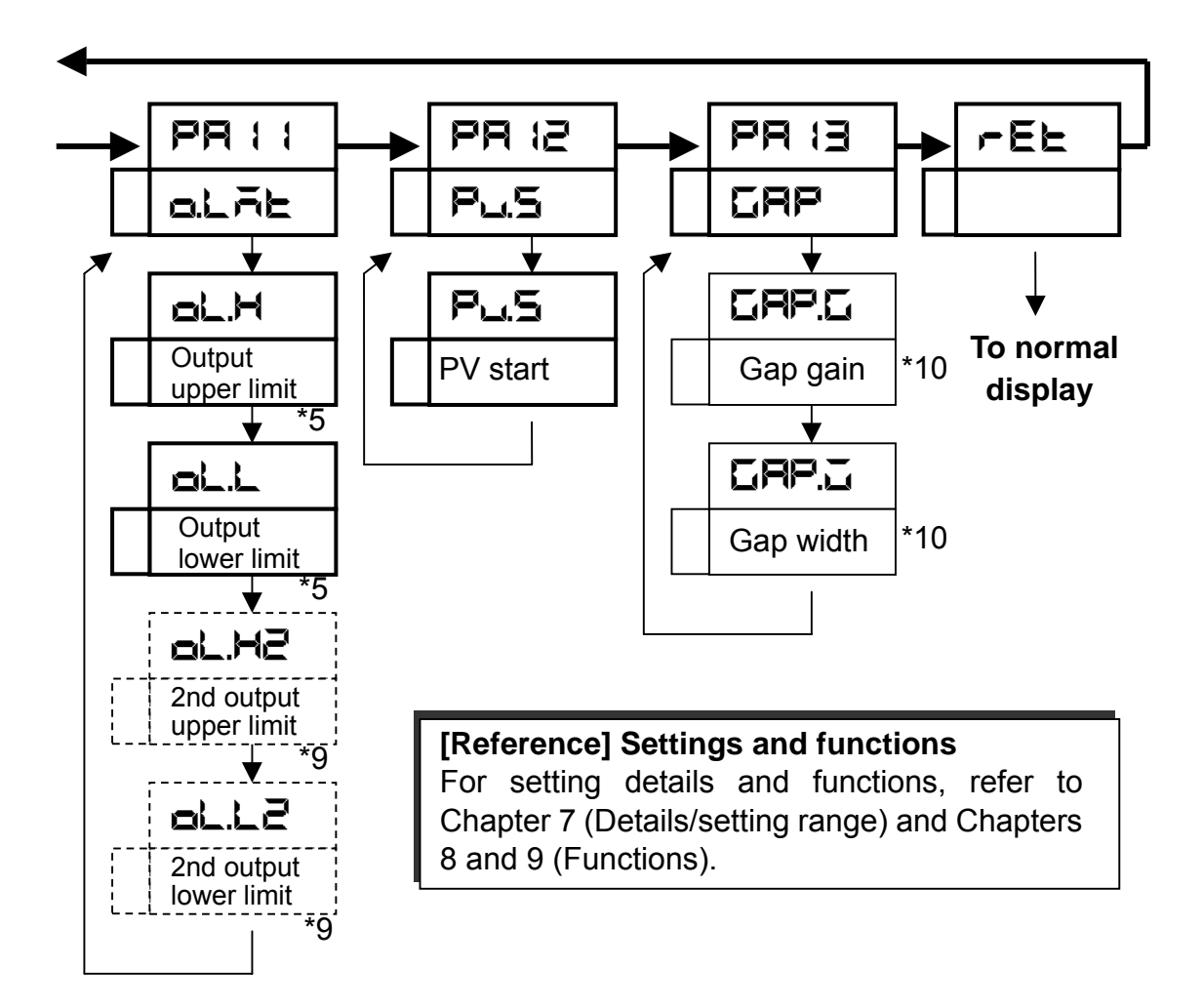

- \*4: n indicates the heater No. from No.1 to 3 at which the heater address is set up (displayed with key in order of No.1, 2, and 3: No.1 heater resistance high alarm value → No.1 heater resistance high-high alarm value →…→ use of No.1 heater pause alarm → No.2 heater resistance high alarm value → No.2 heater resistance high-high alarm value →…→ use of No.2 heater pause alarm → No.3 heater resistance high alarm value → No.3 heater resistance high-high alarm value →…→ use of No.3 heater pause alarm.
- \*5: Displayed when 1st output is PID or PD control.
- \*6: Displayed when 1st output is PID control.
- \*7: Displayed when 1st output is PD control.
- \*8: Display PID No.1 8 as PR ∃ PR 1□.
  Multi Pn, In, Dn, MR, (n = 1 to 8) indicate PID and manual reset corresponding to multi SP No.n (n = 1 to 8).
- \*9: Displayed only when 2nd output is PID or PD control.
- \*10: Displayed only when gapped control is enabled.

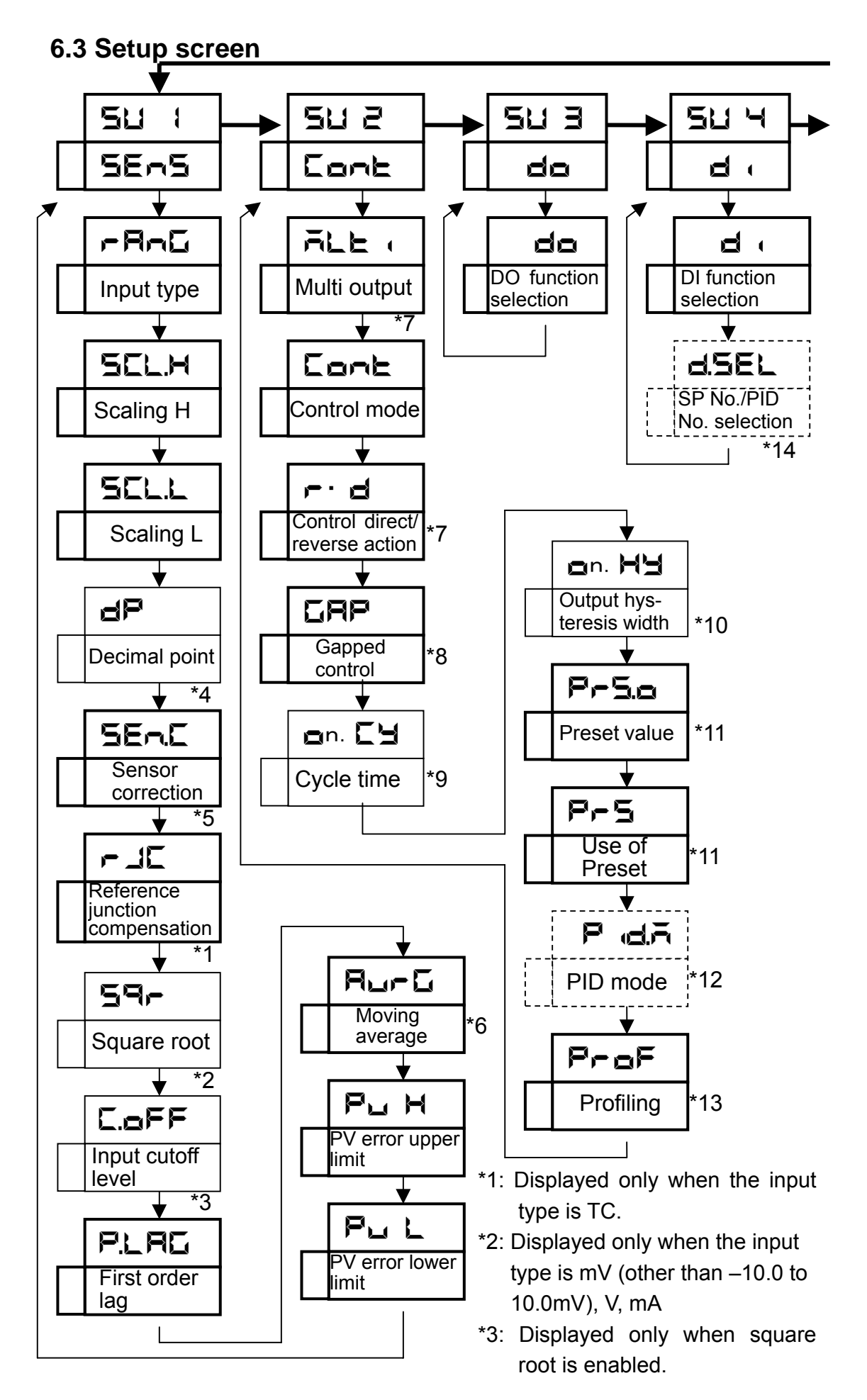

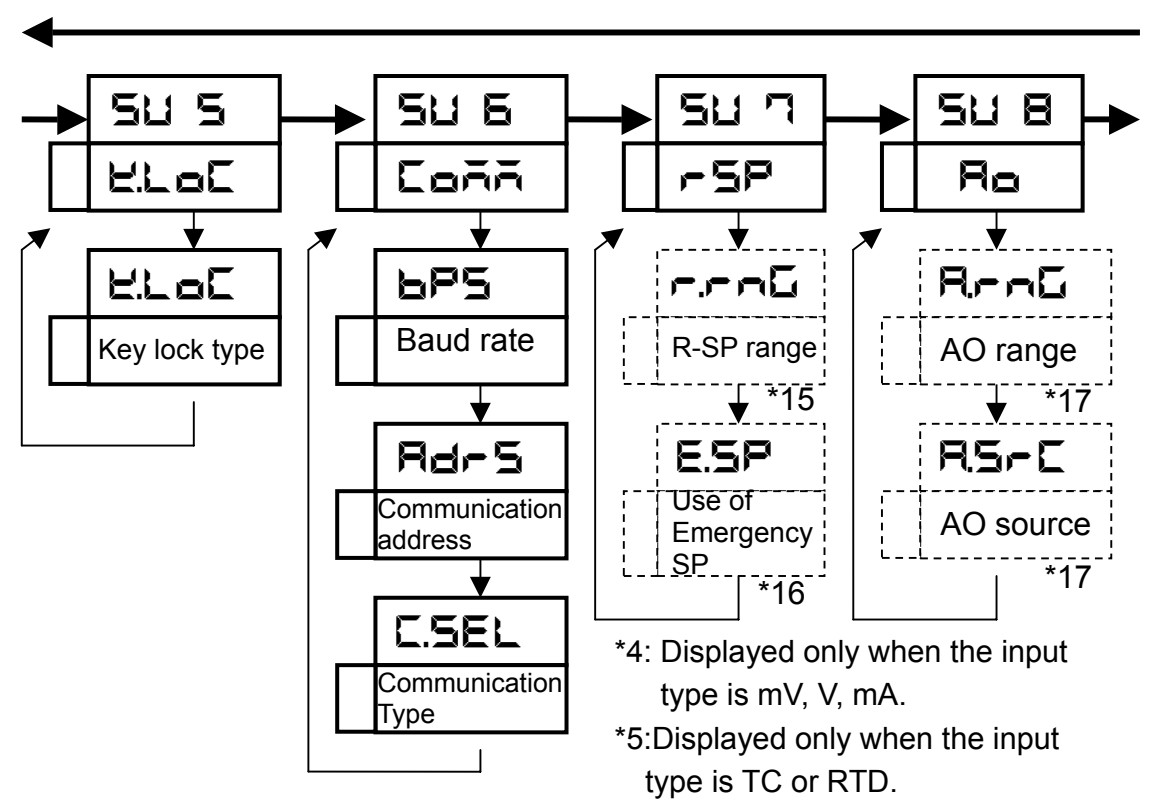

- \*6: Displayed only when first order lag is 0.
- \*7: Displayed only when there is no 2nd output.
- \*8: Displayed only when 1st output is PID control.
- \*9: n is output No. and displays the cycle time of 1st output when it's not ON-OFF control and has SSR drive or relay output. It displays the cycle time of 2nd output when it's not ON-OFF control and has SSR drive or relay output.
- \*10: n is output No. and displays the output hysteresis width of 1st output when it's ON-OFF control. It displays the output hysteresis width of 2nd output when it's ON-OFF control.
- \*11: Displayed only when 1st output or 2nd output is not ON-OFF control.
- \*12: Displayed only when 1st output is not ON-OFF control and has remote SP or expansion I/F.
- \*13: Displayed only when 1st output is not ON-OFF control.
- \*14: Displayed only when there is isolated remote SP or expansion I/F.
- \*15: Displayed only when there is isolated remote SP.
- \*16: Displayed only when there is isolated remote SP and isolated remote SP range is 1 to 5V.
- \*17: Displayed only when there is AO.

#### [Reference] Settings and functions

For setting details and functions, refer to Chapter 7 (Details/setting range) and Chapters 8 and 9 (Functions). Furthermore, refer to AO, Isolated Remote SP Instruction Manual "WXPEC5500R03E" for **SU and SU and SU**.

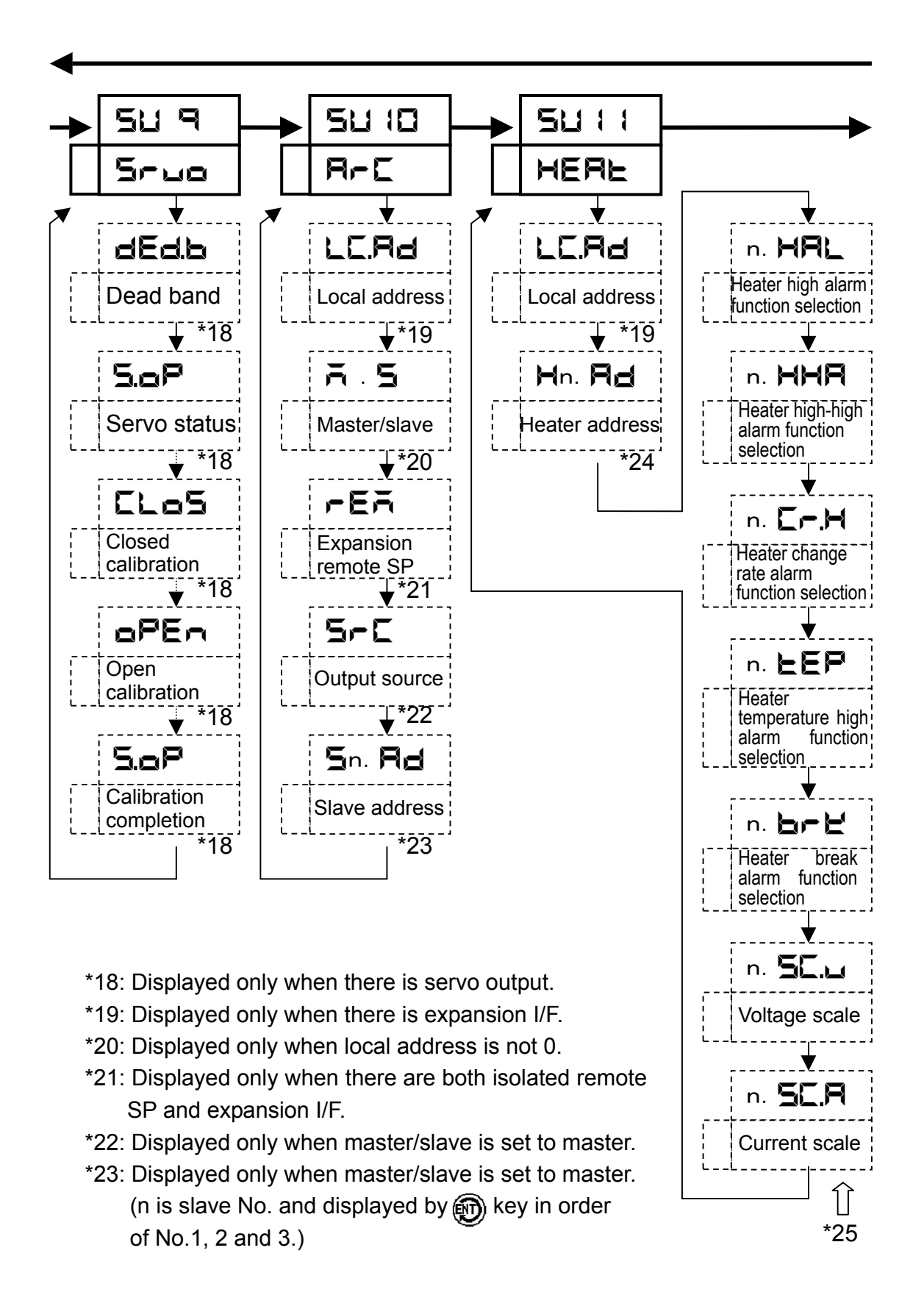

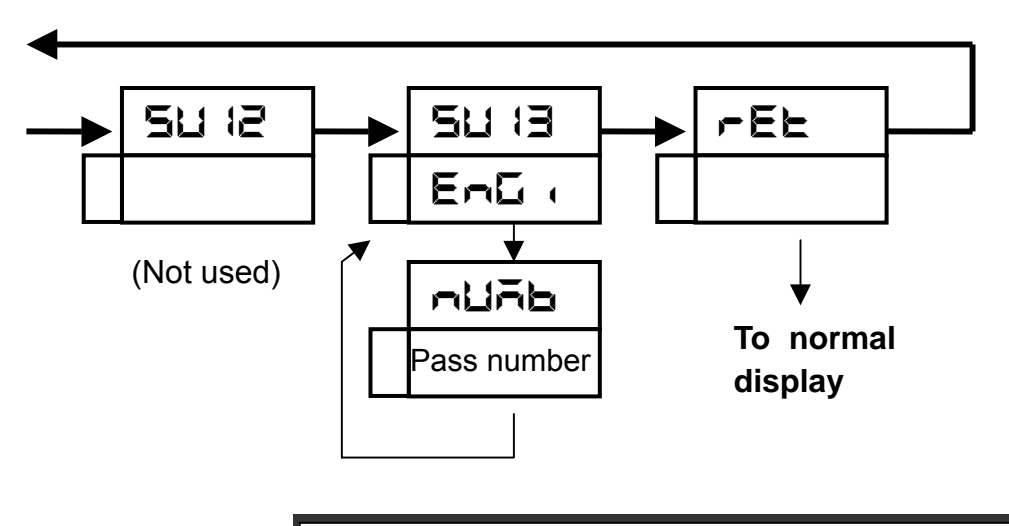

#### [Caution]

Pass number is the item for plant adjustment. Do not operate it.

#### [Reference] Settings and functions

For setting details and functions, refer to Chapter 7 (Details/setting range) and Chapters 8 and 9 (Functions). Furthermore, refer to Expansion Interface, Servo Drive Output Instruction Manual "WSPEC5500R04E" for **SU 9**, **SU 10** and **SU 1**.

\*24: Displayed only when local address is not 0.

\*25: Displayed only for heater Nos. when heater address is not 0.

\*24,\*25: n is heater No. and the No. from No.1 to 3 at which heater address is set up is displayed (Display in order of No.1, 2 and 2 with 0 key: No.1 heater address  $\rightarrow$  No.1 heater high alarm function selection  $\rightarrow \cdots \rightarrow$  No.1 current scale  $\rightarrow$  No.2 heater address  $\rightarrow$  No.2 heater high alarm function selection  $\rightarrow \cdots \rightarrow$  No.2 current scale  $\rightarrow$  No.3 heater address  $\rightarrow$  No.3 heater high alarm function selection  $\rightarrow \cdots \rightarrow$  No.3 current scale).

## Chapter 7 List of Items

### 7.1 Operation Screen

| Item                  | Upper display<br>() indicates SP<br>No. | Description/setting range                                                           | Factory setting |
|-----------------------|-----------------------------------------|-------------------------------------------------------------------------------------|-----------------|
| Normal SP             | PV                                      | Scaling range                                                                       | 0               |
| Multi SP              | PV(n)                                   | Scaling range<br>n: Multi SP No.(n=1 to 8)                                          | 0               |
| Bias                  | ( <b>b</b> )                            | 20% of ± scaling width                                                              | 0               |
| Emergency<br>SP       | ( <b>E</b> )                            | Scaling range                                                                       | 0               |
| 1st output            | PV( 1)                                  | Output lower limit to output upper limit                                            | 0               |
| 2nd output            | PV( <b>2</b> )                          | 2nd output lower limit to 2nd output upper limit                                    | 0               |
| Heater<br>current     | n. <b>HEL</b> ( <b>A</b> )              | Heater current value n: Heater No.(n=1 to                                           |                 |
| Heater<br>resistance  | n. <b>HEL</b> (F)                       | Heater resistance 3) display only value                                             |                 |
| Alarm hold            | HERL(H)                                 | : No hold, : Holding,<br>: Hold cancelled                                           | Hd.oF           |
| Key lock              | REA                                     | : Key unlock<br>: Key lock                                                          | UnlC            |
| Tuning                | Cont(t)                                 | : Normal<br>or : Automatic tuning<br>: Self tuning<br>: 2nd output automatic tuning | neun            |
| Execution<br>P        | Cont(P)                                 | Execution proportional band<br>0.1 to 999.9%                                        | 2.0             |
| Execution I           | Eone( 1)                                | Execution integration time 0.01 to 99.99 min.                                       | 3.00            |
| Execution<br>D        | Cont(d)                                 | Execution differential time 0.00 to 20.00 min.                                      | 0.00            |
| Execution<br>MR       | Cont(A)                                 | Execution manual reset<br>0 to 100%                                                 | 50              |
| 2nd output<br>P       | Cont (P.)                               | 2nd output proportional band<br>0.1 to 999.9%                                       | 2.0             |
| 2nd output<br>I       | Cont()                                  | 2nd output integration time<br>0.01 to 99.99 min.                                   | 3.00            |
| 2nd output<br>D       | Cont (d.)                               | 2nd output differential time<br>0.00 to 20.00 min.                                  | 0.00            |
| 2nd output<br>MR      | Cont(A)                                 | 2nd output manual reset 0 to 100%                                                   | 50              |
| Dead band coefficient | Cont(b)                                 | -0.500 to +0.500<br>Dead band (%) = dead band coefficient<br>x 100                  | 0.000           |

| Item                   | Upper display<br>() indicates SP<br>No. | Description/setting range                        | Factory setting |
|------------------------|-----------------------------------------|--------------------------------------------------|-----------------|
| Anti-<br>overshoot     | Cont(A)                                 | Use of anti-overshoot<br>:Not used,  :Used       | nRoS            |
| Control<br>R/S         | Cont(r)                                 | : Control RUN<br>: Control STOP                  | rUn             |
| SP R/L                 |                                         | : SP local, : SP remote                          | LEL             |
| Communi-<br>cation R/L |                                         | : Communication local, :<br>Communication remote | LEL             |
| Use of<br>multi SP     | asp                                     | Use of Multi SP : Not used, :<br>Used            | oFF             |
| Execution SP No.       | <b>.5P</b> (n)                          | 0 to 8 n : Multi SP No. (n= 1 to 8)              | 0               |
| Up rate                | 7.5P(U)                                 | (0.00) to 650.00 unit/min.                       | oFF             |
| Down rate              | <b>7.5P(d</b> )                         | (0.00) to 650.00 unit/min.                       | oFF             |

### 7.2 Parameter Screen

| Item                                            | Upper<br>display       | Description/setting range                                                                                                    | Factory setting                           |
|-------------------------------------------------|------------------------|----------------------------------------------------------------------------------------------------|-------------------------------------------|
| PA1 alarms                                      | n: Alarm N             | lo. (n = 1 to 4)                                                                                                    |                                           |
| Alarm value<br>setting                          | n. 000                 | PV alarm: scaling range<br>SP alarm: scaling range<br>Deviation high alarm: 0 to + scaling<br>width<br>Deviation low alarm: - scaling range<br>to 0<br>Deviation absolute value alarm: 0 to +<br>scaling width<br>OOO: DO function selection data | 1: 1570<br>2: -1570<br>3: 1570<br>4: None |
| Use of pause<br>alarm                           | <b>R</b> n. <b>P5</b>  | Use of pause alarm function :<br>Not used, :Used                                                                                                    | oFF                                       |
| Alarm hysteresis<br>width                       | <b>R</b> n. <b>H</b> y | Alarm hysteresis width:<br>0 to scaling width                                                                                                    | 0                                         |
| Alarm delay time                                | Rn. 🗗                  | Alarm ON delay time: 0 to 600 sec.                                                                                                    | 0                                         |
| Alarm hold                                      | An. Hơ                 | Use of alarm hold : Not used,<br>: Used                                                                                                    | oFF                                       |
| PA2 heater alarm                                | ns n:He                | eater No. (n = 1 to 3)                                                                                                    |                                           |
| Heater resistance<br>high alarm value           | n. <b>HRL</b>          | Heater resistance high alarm value<br>0.01 to 99.99Ω                                                                                                    | 99.99                                     |
| Heater resistance<br>high-high alarm<br>Value   | n. <b>HHR</b>          | Heater resistance high-high alarm<br>value 0.01 to 99.99Ω                                                                                                    | 99.99                                     |
| Heater resistance<br>change rate<br>alarm value | n. <b>EH</b>           | Heater resistance change rate alarm value 0.01 to 99.99Ω                                                                                                    | 99.99                                     |
| Specified heater<br>high alarm value            | n. <b>EP.</b> –        | Specified heater high alarm value<br>(display only)                                                                                                    |                                           |

| Item                                          | Upper<br>display | Description/setting range                               | Factory setting |  |  |
|-----------------------------------------------|------------------|---------------------------------------------------------|-----------------|--|--|
| Heater high<br>alarm specified<br>temperature | n. <b>EP.E</b>   | Heater high alarm specified temperature Scaling range   | 100             |  |  |
| Heater alarm<br>judgment lower<br>temperature | n. <b>EP.L</b>   | Heater alarm judgment lower temperature scaling range   | 100             |  |  |
| Heater alarm<br>judgment upper<br>temperature | n. <b>EP.H</b>   | Heater alarm judgment upper temperature scaling range   | 1500            |  |  |
| heater pause<br>alarm                         | n. <b>HPS</b>    | Use of heater pause alarm :Not<br>used, :Used           | OFF             |  |  |
| PA3 – 10 Multi Pl                             | <b>D</b> n: PID  | No. (n = 1 to 8)                                        |                 |  |  |
| Multi P                                       | n. P             | Multi proportional band 0.1 to 999.9 %                  | 2.0             |  |  |
| Multi I                                       | n. (             | Multi integration time 0.01 to 99.99 min.               | 3.00            |  |  |
| Multi D                                       | n. 🖪             | Multi differentiation time 0.00 to 20.00 min.           | 0.00            |  |  |
| Multi MR                                      | n. 🛋 🖛           | Multi manual reset 0 to 100%                            | 50              |  |  |
| PA11 Output limi                              | t                |                                                         |                 |  |  |
| Output upper<br>limit                         | J.               | 1st output upper limit<br>lower limit to 100            | 100             |  |  |
| Output lower limit                            | oiL              | 1st output lower limit<br>0 to upper limit              | 0               |  |  |
| 2nd output upper<br>limit                     | ol.X2            | 2nd output upper limit<br>2nd output lower limit to 100 | 100             |  |  |
| 2nd output lower<br>limit                     | ol.12            | 2nd output lower limit<br>0 to 2nd output upper limit   | 0               |  |  |
| PA12 PV start                                 | PA12 PV start    |                                                         |                 |  |  |
| PV start                                      | Pu.S             | : Disabled, : Enabled                                   | <u>o</u> ff     |  |  |
| PA13 Gapped co                                | ntrol            |                                                         |                 |  |  |
| Gap gain                                      |                  | 0.01 to 0.50                                            | 0.01            |  |  |
| Gap width                                     |                  | 0 to 50%                                                | 0               |  |  |

#### 7.3 Setup Screen

| Item          | Upper<br>display | Description/setting range                                                                                                    | Factory setting |
|---------------|------------------|----------------------------------------------------------------------------------------------------|-----------------|
| SU1 Sensor    |                  |                                                                                                    |                 |
| Input type    | -A-C             | Refer to Input list (page 17)                                                                                                    | ц<br>           |
| Scaling H     | SCL.H            | Scaling upper limit value<br>TC or RTD input: Range, DC input: —<br>1999 to +9999 (decimal point position<br>follows the setting.) | 1370            |
| Scaling L     | SCL.L            | Scaling lower limit value<br>TC or RTD input: Range, DC input: —<br>1999 to +9999 (decimal point position<br>follows the setting.) | -200            |
| Decimal point | dP               | Scaling value below decimal point 0 to 3                                                                                           | 0               |

| Item                                  | Upper<br>display       | Description/setting range                                                                                                    | Factory setting |
|---------------------------------------|------------------------|----------------------------------------------------------------------------------------------------|-----------------|
| Sensor<br>correction                  | SEn.C                  | -100.0°C to 100.0°C                                                                                                    | 0               |
| Reference<br>junction<br>compensation | - 1C                   | Reference junction compensation<br>: Disabled, : Enabled                                                                                                    | on              |
| Square root                           | 59-                    | : Disabled, : Enabled                                                                                                    | oFF             |
| Input cutoff<br>level                 | C.oFF                  | Input cutoff level at square root.<br>0.0 to 25.0%                                                                                                    | 10.0            |
| First order lag                       | PLAC                   | 0 to 20 sec.                                                                                                    | 0               |
| Moving<br>average                     | 8u-6                   | Moving average times<br>1 to 8                                                                                                    | 8               |
| PV error upper<br>limit               | Pu H                   | -1999 to +9999 (decimal point position                                                                                                    | 1402            |
| PV error lower<br>limit               | Pul                    | follows the setting.)                                                                                                    | -231            |
| SU2 Control/ou                        | utput                  | n: Output No. (n=1,2)                                                                                                    |                 |
| Multi output                          | ALE (                  | : Current, : SSR drive, :<br>Relay                                                                                                    | ĀR              |
| Control mode                          | Cont                   | : PID control (both outputs for dual<br>output)<br>: PD control (both outputs for dual<br>output)<br>: ON-OFF (both outputs for dual<br>output)<br>: PID for 1st output + ON-OFF<br>control for 2nd output<br>: ON-OFF for 1st output + PID<br>control for 2nd output | P J             |
| Control<br>direct/reverse<br>action   | r · d                  | Control action : Reverse action,<br>: Direct action                                                                                                    | rEu             |
| Gapped control                        | CAP                    | : Disabled. : Enabled                                                                                                    | oFF             |
| Cycle time                            | on.54                  | Output cycle time 1 to 120 sec.<br>Cycle type = Output ON time + output<br>OFF time                                                                                                    | 60              |
| Output<br>hysteresis<br>width         | <b>e</b> n. <b>H'4</b> | 0.00 to 20.00%                                                                                                    | 0.10            |
| Preset value                          | Pr5.o                  | Preset output value lower limit to upper limit                                                                                                    | 0               |
| Use of preset                         | P-5                    | Use of preset output : Not used,<br>: Used                                                                                                    | ₀FF             |
| PID mode                              | P dā                   | Selection of PID to be used during remote<br>SP execution : Normal PID,<br>: Programmed PID                                                                                                    | nor             |
| Profiling                             | ProF                   | Profiling control : Disabled , :<br>Enabled (master controller)                                                                                                    | 560             |

| Item                          | Upper<br>display | Description/setting range                                                                                                    | Factory setting                 |
|-------------------------------|------------------|----------------------------------------------------------------------------------------------------|---------------------------------|
| SU3 DO func                   | tions            | n: DO No. (n = 1 to 4)                                                                                                    |                                 |
| DO function<br>selection      | do               | Alarm:<br>n. : Deviation high alarm, n. :<br>Deviation low alarm, n. : Deviation<br>absolute value high alarm, n. : PV high<br>alarm, n. : PV low alarm, n. : SP<br>high alarm, n. : SP low alarm, n. :<br>Heater monitoring alarm<br>Status output:<br>n. : Failure output (contact ON at CPU<br>error and error in self diagnosis)<br>n. : Keep arrival output (contact ON<br>from ramping completion to SP change or<br>start of next ramping)<br>n. : MAN output (contact ON at MAN)<br>n. : STOP (contact ON at control<br>STOP) | LWV<br>TUDE<br>POCC<br>TUCI     |
| SU4 DI funct                  | ions             | n: DI No. (n = 1 to 4)                                                                                                    |                                 |
| DI function<br>selection      | d ,              | <ul> <li>n. : SP No. switching or PID No.</li> <li>switching (follows the setting for SP No./PID No. selection.)</li> <li>n. : AUTO/MAN switching (MAN with contact ON)</li> <li>n. : SP remote/local switching (SP remote with contact ON)</li> <li>n. : STOP (control STOP with contact ON)</li> </ul>                                                                                                    | All 4<br>points<br><b>S.P.T</b> |
| SP No./PID<br>No. selection   | d.SEL            | DI functions while remote SP is in execution<br>: SP No., : PID No.                                                                                                    | SPno                            |
| SU5 Key lock                  | ĸ                |                                                                                                    |                                 |
| Key lock type                 | 2LoC             | : None (no key lock function)<br>: All data subjected<br>: All except SP subjected<br>: The data on Setup screen subjected                                                                                                    | oFF                             |
| SU6 Commu                     | nication         |                                                                                                    |                                 |
| Baud rate                     | 685              | :300bps, :600bps,<br>:1200bps, :2400bps,<br>:4800bps, :9600bps,                                                                                                    | 9600                            |
| Communi-<br>cation<br>address | Rd-5             | 0 to 31                                                                                                    | 0                               |
| Communi-<br>cation type       | C.SEL            | : Original protocol<br>: Modebus protocol (ASCII mode)<br>: Modebus protocol (RTU mode)                                                                                                    | orG                             |

| <u>.</u>                                     | <u>.</u>                                                            |                                                                                                    |                 |
|----------------------------------------------|---------------------------------------------------------------------|----------------------------------------------------------------------------------------------------|-----------------|
| Item                                         | Upper<br>display                                                    | Description/setting range                                                                                | Factory setting |
| SU7 Isolated<br>Instruction Ma               | remote SP                                                           | Function details r AO, Isolated Remote C5500R03E                                                         | SP              |
| R-SP range                                   | e.e.e.G                                                             | Remote SP range<br>: 1 to 5V, :0 to 5V                                                                   | 1-5             |
| Use of<br>emergency<br>SP                    | E.5P                                                                | : Not used, : Used                                                                                       | oFF             |
| <b>SU8 AO</b> Fu<br>WXPEC5500F               | unction deta<br>R03E                                                | ils 🖙 AO, Isolated Remote SP Instructio                                                                  | n Manual        |
| AO range                                     | RenG                                                                | :0 to 20mA, :4 to 20mA                                                                                   | 4-20            |
| AO source                                    | RS-C                                                                | : Process variable, : Setpoint,<br>: Output value                                                        | Pu              |
| SU9 Servo du<br>Function deta<br>Manual WXPE | r <b>ive</b><br>ails, t̄͡͡͡͡͡͡͡͡͡͡͡͡͡͡͡͡͡͡͡͡͡͡͡͡͡͡͡͡͡<br>EC5500R04I | ansion Interface, Servo Drive Output I<br>E                                                              | nstruction      |
| Dead band                                    | dEd.b                                                               | Servo dead band 0.5 to 10.0%                                                                             | 1.0             |
| Servo status                                 | 5.0P                                                                | : during operation,<br>: Automatic calibration start                                                     | 5Un             |
| Closed calibration                           | ELo5                                                                | A/D count value at automatic calibration Close (zero)                                                    |                 |
| Open<br>calibration                          | oPEn                                                                | A/D count value for automatic calibration Open (span)                                                    |                 |
| Calibration completion                       | 5.oP                                                                | : Automatic calibration normal<br>completion, : Error occurrence,<br>: Operation start                   |                 |
| SU10 Expans<br>Function deta<br>Manual WXPE  | s <b>ion I/F</b> n:<br>ails, ☞ Exp<br>EC5500R04I                    | Slave No. (n = 1 to 3)<br>ansion Interface, Servo Drive Output I<br>=                                    | nstruction      |
| Local<br>address                             | LC.Ad                                                               | Expansion I/F local address 0 to 255                                                                     | 0               |
| Master/slave <sup>*</sup>                    | <u> </u>                                                            | : Slave, : Master                                                                                        | 5Lu             |
| Expansion<br>remote SP                       | rEā                                                                 | Remote SP by expansion I/F enabled<br>/disabled<br>: disabled (isolated remote SP<br>enabled), : enabled | oFF             |
| Output<br>source                             | 5-6                                                                 | : Process variable, : Setpoint,<br>: Output value                                                        | SP              |
| Slave<br>address                             | Sn. Rd                                                              | Expansion I/F EC address 0 to 255.                                                                       | 0               |

| Item                                                                                                    | Upper<br>display            | Description/setting range                                                                                              | Factory setting                      |  |
|----------------------------------------------------------------------------------------------------|-----------------------------|----------------------------------------------------------------------------------------------------|--------------------------------------|--|
| <b>SU11 Heater monitoring</b> n: Heater No. (n = 1 to 3)<br>Function details, Servo Drive Output Ins<br>Manual WXPEC5500R04E |                             |                                                                                                    |                                      |  |
| Local address                                                                                                    | LE.Ad                       | Expansion I/F local address 0 to 255                                                                                   | 0                                    |  |
| Heater address                                                                                                    | <b>H</b> n. <b>Ad</b>       | Expansion I/F heater address 0 to 63                                                                                   | 0                                    |  |
| Heater high<br>alarm function<br>selection                                                                                   | n. <b>HAL</b>               | Heater resistance high alarm function<br>selection<br>0 to 4 (= 0: None, = 1 to 4 correspond to<br>DO numbers.)        | 0                                    |  |
| Heater high-<br>high alarm<br>function<br>selection                                                                          | n. <b>HHR</b>               | Heater resistance high-high alarm<br>function selection<br>0 to 4 (= 0: None, = 1 to 4 correspond to<br>DO numbers.)   | 0                                    |  |
| Heater change<br>rate alarm<br>function<br>selection                                                                         | n. <b>[,H</b>               | Heater resistance change rate alarm<br>function selection<br>0 to 4 (= 0: None, = 1 to 4 correspond to<br>DO numbers.) | 0                                    |  |
| Heater<br>temperature<br>high alarm<br>function<br>selection                                                                 | n. <b>EEP</b>               | Heater temperature high alarm function<br>selection<br>0 to 4 (= 0: None, = 1 to 4 correspond to<br>DO numbers.)       | 0                                    |  |
| Heater break<br>alarm function<br>selection                                                                                  | n. <b>BF</b> Ľ              | Heater break alarm function selection<br>0 to 4 (= 0: None, = 1 to 4 correspond to<br>DO numbers.)                     | 0                                    |  |
| Voltage scale                                                                                                    | n. <b>50.</b>               | Heater voltage scaling 1.0 to 999.9V                                                                                   | According<br>to setting<br>in ZE7201 |  |
| Current scale                                                                                                    | n. <b>55,8</b>              | Heater current scaling 1.0 to 999.9A                                                                                   | 5.0                                  |  |
| SU12 (not used                                                                                                    | )                           |                                                                                                    |                                      |  |
| SU13 For facto                                                                                                    | SU13 For factory adjustment |                                                                                                    |                                      |  |
| Path number                                                                                                    | -Uāb                        | Secret number                                                                                                    | 0                                    |  |

#### 8.1 Control Method

Control methods are classified into automatic operation (AUTO) and manual operation (MAN).

| Control | Output                                                                                   | MAN  |
|---------|------------------------------------------------------------------------------------------|------|
| method  |                                                                                          | lamp |
| AUTO    | Output is calculated by controlled computing of PID, etc. Output cannot be set manually. | OFF  |
| MAN     | Operation is executed with the set output.                                               | ON   |

### 8.2 Automatic Control (AUTO) and Manual Control (MAN)

#### 8.2.1 SP/Output Display Switching

(MAN) key is used for switching of display between SP and output. Display of SP and output is switched every time the (MAN) key is pressed. Operation and displayed data for single output type and dual output type are shown as follows:

Furthermore, PV is always displayed on the upper display.

#### (1) Single output type

Every time key is pressed, display of and alternate with each other.

|   |                  | At AUTO                                                                            |             | At Man           |                                                                                    |             |  |
|---|------------------|------------------------------------------------------------------------------------|-------------|------------------|------------------------------------------------------------------------------------|-------------|--|
|   | Lower<br>display | SP No. display                                                                     | MAN<br>lamp | Lower<br>display | SP No. display                                                                     | MAN<br>lamp |  |
|   | Out              |                                                                                    |             | Out              |                                                                                    |             |  |
| 1 | put              |                                                                                    | Blinks      | put              |                                                                                    | ON          |  |
|   | value            |                                                                                    |             | value            |                                                                                    |             |  |
| 2 | SP               | Blank (at normal<br>SP execution) or<br>multi SP No. (at<br>multi SP<br>execution) | OFF         | SP               | Blank (at normal<br>SP execution) or<br>multi SP No. (at<br>multi SP<br>execution) | Blinks      |  |

(2) Dual output type

Every time (MAN) key is pressed, display is switched in order of  $(1 \rightarrow 2 \rightarrow 3)$  $\rightarrow (4 \rightarrow ...)$ 

|   |                        | At AUTO                                                                            |             | At MAN                 |                                                                                    |             |
|---|------------------------|------------------------------------------------------------------------------------|-------------|------------------------|------------------------------------------------------------------------------------|-------------|
|   | Lower<br>display       | SP No. display                                                                     | MAN<br>lamp | Lower<br>display       | SP No. display                                                                     | MAN<br>lamp |
| 1 | 1st<br>output<br>value |                                                                                    | Blinks      | 1st<br>output<br>value |                                                                                    | ON          |
| 2 | 2nd<br>output<br>value |                                                                                    | Blinks      | 2nd<br>output<br>value |                                                                                    | ON          |
| 3 | SP                     | Blank (at normal<br>SP execution) or<br>multi SP No. (at<br>multi SP<br>execution) | OFF         | SP                     | Blank (at normal<br>SP execution) or<br>multi SP No. (at<br>multi SP<br>execution) | Blinks      |

#### 8.2.2 AUTO/MAN Switching

When 💮 key is pressed with MAN lamp blinking (refer to Sec. 8.2.1 on previous page), the control switches to MAN if the current control is AUTO and to AUTO if the current control is MAN.

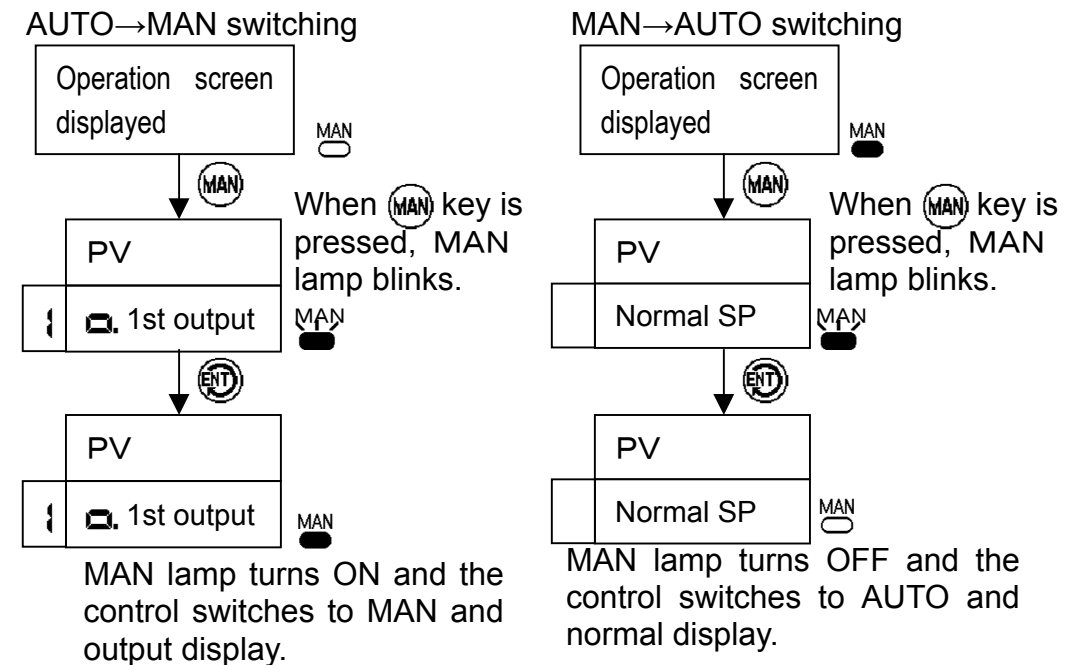

•When AUTO→MAN: MAN is enabled while maintaining the output value immediately before switching.

 When MAN→AUTO: Switch to bump-less from the output value immediately before switching and control is started from this value.

#### [Caution]

For dual output, it is only 1st output that switches to bump-less at MAN to AUTO switching. 2nd output is not changed to bump-less. However, 2nd output switches to bump-less if 1st output is ON-OFF control and 2nd output is not ON-OFF control.

#### [Caution]

When AUTO/MAN switching is set up by DI function selection, AUTO/MAN switching from surface key or communication is disabled.

#### 8.2.3 Setting Output Value at MAN

Output value can be changed directly by dial during MAN operation. The value is immediately reflected on the output when the dial is turned. There is no need to use the m key for registering the value.

When ON-OFF control is used, it changes to 100 when the dial is turned in UP direction and to 0 when it is turned to DOWN direction.

#### [Caution] Caution during MAN operation

Please note that the value is immediately outputted when the dial is turned while the output value is displayed.

#### 8.3 SP

#### 8.3.1 Normal SP and Multi SP

In this instrument, values can be registered for normal SP and 8 kinds of SPs (multi SP) assigned to No.1 to 8. There is a couple PID for each SP and it automatically switches to the PID to be used in interlock with the SP to be executed (except when remote SP is executed. SP Section 8.6 of this chapter).

#### 8.3.2 Multi SP Setting, Switching and Ramping

When "use of multi SP" is set to "Used," setting of multi SP, up/down rate values and switching of multi SP are enabled. "Use of multi SP" is set to "Not used" at factory setting. Setting and switching with surface keys are executed on Operation screen. Switching of multi SP can be executed from surface key, external communication or DI contact. Multi SP is switched using a surface key by changing the SP No. displayed on SP No. display in display on Operation screen with the dial. Every time the dial is turned, the SP that corresponds to the SP No. is displayed on lower display (conditions for multi SP switching ISP Section 8.6 of this chapter).

The action when multi SP is switched varies as shown in the table below by the setting for up/down rate. During SP ramping, the decimal point on SP No. display blinks for each display of normal SP, multi SP, bias, emergency SP, multi SP switching, up/down rate and output.

| Multi SP<br>switching                      | Rate setting                   | Action                                                                                                    |
|--------------------------------------------|--------------------------------|----------------------------------------------------------------------------------------------------|
| Switching to<br>multi SP                   | Up rate is not<br>equal to OFF | SP ramping is executed to the new multi SP according to up rate value.                                                                                                    |
| larger than<br>current SP                  | Up rate is equal to OFF        | SP immediately shifts to new multi SP.                                                                                                    |
| Switching to<br>multi SP                   | Down rate is not equal to OFF  | SP ramping is executed to the new multi SP according to Down rate value.                                                                                                    |
| smaller than<br>current SP                 | Down rate is equal to OFF      | SP immediately shifts to new multi SP.                                                                                                    |
| Switching<br>from multi SP<br>to normal SP |                                | Current SP is maintained regardless of<br>rate setting (current SP is moved to<br>normal SP without change). However,<br>it immediately shifts to remote SP<br>when the optional remote SP is<br>enabled. |

#### [Caution]

The maximum value for ramping time is approx. 1165 hours (approx. 69905 min.). If ramping time exceeds this, display  $\mathbf{E} - \mathbf{r} = \mathbf{r}$  for about 2 seconds at the start of ramping and execute ramping at the maximum ramping time.

#### 8.3.3 PV Start

PV start functions at multi SP switching or at turning on the power during ramping or multi SP execution. However, it is limited to cases in which the down rate setting is not 0 (OFF) if PV > target SP and the up rate setting is not 0 (OFF) if PV < target SP at beginning of PV start. At beginning of PV start, SP becomes equal to PV and then ramping is executed for the target multi SP with the setting up/down rate. If PV display is H or L (outside the range of PV error upper and lower limit values), ramping is executed from SP = 0.

#### 8.3.4 Anti-Overshoot

It functions when SP is changed in steps or ramped, and suppresses overshoot near the target SP. It functions only when the control mode is single output type and PID control.

#### 8.4 Automatic Tuning

Output is changed as  $0 \leftrightarrow 100\%$  (lower output limit  $\leftrightarrow$  upper output limit for current output) to measure the process property from the change in process variable.

Tuning is started by selecting , (subjecting 1st output in dual output) or (subjecting 2nd output in dual output) is selected in **□ n** on Operation screen, and TUNE lamp blinks. Tuning is stopped when is selected during automatic tuning, and PID does not change. In addition, it changes automatically to when tuning is completed, and TUNE lamp goes OFF.

#### [Caution] Precautions in automatic tuning

The process value (i.e.: furnace temperature) increases/decreases when tuning is executed. Be sure to check that there is no hitch for the system or product before executing.

#### 8.5 Self Tuning

Unlike automatic tuning which is executed only when the operator intends, Self tuning is the function to execute automatic tuning when the stability of control exceeds the limit or setting changes in steps, etc. by monitoring the existence of deviation, hunting, etc. continuously from the controller. Since the output is not changed in steps as in automatic tuning, there is no disturbance by tuning.

The conditions to update the PID to optimal value during Self tuning (when display is and TUNE lamp is ON) are as follows:

- a: When SP is changed by 0.5% FS (full scale) or larger in steps with stable PV,
- b: When PV or output fluctuation is detected for 3 cycles for more (it may take more time depending on the furnace features and the PID value at fluctuation),
- c: When PV is stable and SP is larger than PV by 2% FS or larger at turning on this instrument.

#### [Reference]

PV stability is judged by the following conditions:

At turning on the power: Stability within  $\pm 0.08\%$  FS continues for 2 seconds or longer.

At normal control: Stability within  $\pm 0.08\%$  FS continues for 1/2 of the current integration time.

#### [Caution] Precautions for use

Self tuning execution is maintained when turning off the power during Self tuning. An inappropriate PID may be calculated if the furnace is turned on the power after changing SP with furnace power OFF during Self tuning. Change SP with the furnace power ON. Turns off the instrument once and then turns on again if the difference between SP and PV stays large even after specified period (it varies by the furnace features).

#### [Caution]

Though PID can be changed manually from surface key or external communication during Self tuning, the set PID may be overwritten by the tuning result depending on the control status.

#### [Caution]

Self tuning can be executed for single output type with PID control, reverse action, no square root and except the master controller of profiling control. In addition, TUNE lamp goes OFF during MAN and control STOP even when Self tuning is ON, and Self tuning is not operated during this period.

#### 8.6 Selection of Operation Method

Operation method is selected by the setting on SP remote/local, SP No./PID No. selection and PID mode. The SP No. switching method and the SP and PID to be used are decided by these settings. The relationship between these settings and action is shown in the table below:

| Setting                   |                           |                 |                              | Operation method/action                                  |                           |                                                                                                    |                          |                                           |
|---------------------------|---------------------------|-----------------|------------------------------|----------------------------------------------------------|---------------------------|----------------------------------------------------------------------------------------------------|--------------------------|-------------------------------------------|
| on<br>Operation<br>screen | ( )<br>on Setup<br>screen | Туре            | (<br>) on<br>Setup<br>screen | SP No.<br>switching<br>method                            | At normal SP<br>execution |                                                                                                    | At multi SP<br>execution |                                           |
| Remote<br>switching       | DI<br>function            | Remote<br>SP *1 | PID mode                     |                                                          | SP                        | PID used                                                                                              | SP                       | PID used                                  |
|                           |                           |                 | Normal                       |                                                          |                           | Normal<br>PID                                                                                         | Multi<br>SP              | PID<br>corres-<br>ponding<br>to SP<br>No. |
| SP<br>remote              | SP No.<br>switching       | Yes             | Program-<br>med PID          | External<br>DI<br>contact                                | Remote<br>SP *2           | PID<br>corres-<br>ponding<br>to SP is<br>auto-<br>matically<br>selected<br>from PID<br>No. 1 to<br>8. |                          |                                           |
|                           |                           | No              | (No setting)                 |                                                          | Normal<br>SP              | Normal<br>PID                                                                                         |                          |                                           |
|                           | PID No.<br>switching      | Yes             | ×                            | Disabled                                                 | Remote<br>SP *2           | PID for<br>the No.<br>selected                                                                        | Multi SP<br>execution    | SP<br>ution                               |
|                           |                           | No              | (No setting)                 |                                                          | Normal<br>SP              | in DI                                                                                                 |                          | bled                                      |
| SP local                  | ×                         | ×               | ×                            | Surface<br>key or<br>external<br>com-<br>muni-<br>cation | Normal<br>SP              | Normal<br>PID                                                                                         | Multi<br>SP              | PID<br>corres-<br>ponding<br>to SP<br>No. |

×: Setting does not affect.

※1: Remote SP is set to "Yes" when either or both of built-in option, isolated remote SP or expansion option, expansion I/F are equipped, and "No" when neither is equipped.

%2: It is impossible to change normal SP by key or communication while remote SP is being executed.

#### [Caution]

When SP remote/local switching is set up by DI function selection, SP remote/local switching from surface key and communication is disabled.

## 8.7 Power Failure and Power Restoration during Operation

If power failure occurs during operation, the action at power restoration will be as follows:

| Power<br>failure<br>period<br>Item | Apı                                                                                                    | Approximately<br>50ms or<br>shorter              |                                                                               |                                            |
|------------------------------------|----------------------------------------------------------------------------------------------------|--------------------------------------------------|-------------------------------------------------------------------------------|--------------------------------------------|
| Display                            | Normal disp                                                                                                    | olay will be                                     | e shown.                                                                      |                                            |
|                                    | SP in<br>execution<br>at power<br>restoration                                                                       |                                                  |                                                                               |                                            |
|                                    | Normal<br>SP                                                                                                    | The value maintaine                              |                                                                               |                                            |
| SP                                 | Multi SP                                                                                                    | Maintaine<br>Ramping<br>PV at pov<br>start is er |                                                                               |                                            |
|                                    | During<br>ramping                                                                                                   | Ramping<br>start SP v<br>enabled,<br>restoratio  |                                                                               |                                            |
|                                    | Control<br>method at<br>power<br>restoration                                                                        | Use of Output at power preset restoration        |                                                                               | Everything is<br>maintained<br>and control |
| Output                             | At AUTO                                                                                                    | Not used                                         | AUTO status is<br>maintained and output<br>becomes the output lower<br>limit. | continues.                                 |
|                                    |                                                                                                    | Used                                             | It is switched to MAN and the output becomes the preset value.                |                                            |
|                                    | At MAN                                                                                                    |                                                  | The value before the<br>Power failure is<br>maintained.                       |                                            |
| Control                            | The output value when AUTO status is maintained is calculated newly with current PV and SP, and starts controlling. |                                                  |                                                                               |                                            |
| Alarm                              | Alarm judg                                                                                                    |                                                  |                                                                               |                                            |
| Others                             | All other ite                                                                                                    |                                                  |                                                                               |                                            |

#### 9.1 Alarms

#### 9.1.1 Pause Alarm

This function is validated after turning on the power or after changing the setpoint (SP) or alarm value. An alarm doesn't occur even if it is in an alarm range (both or either of PV and SP at values where an alarm is occurred if usual) if it doesn't pass in a normal range (both PV and SP at values where an alarm is not occurred). The figure below shows an example of PV alarm.

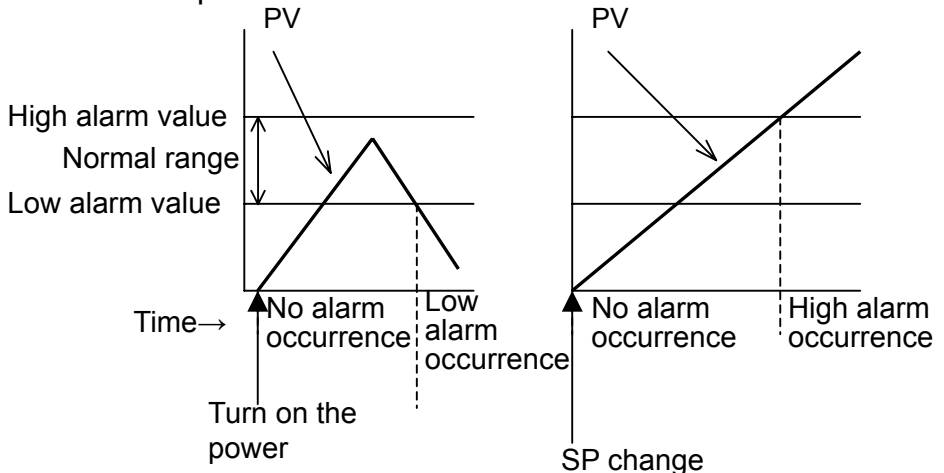

#### 9.1.2 Hysteresis Width

This is the function to continue alarm occurrence in the range of setting hysteresis width when it shifts from alarm range to normal range. It does not function for shift from normal range to alarm range.

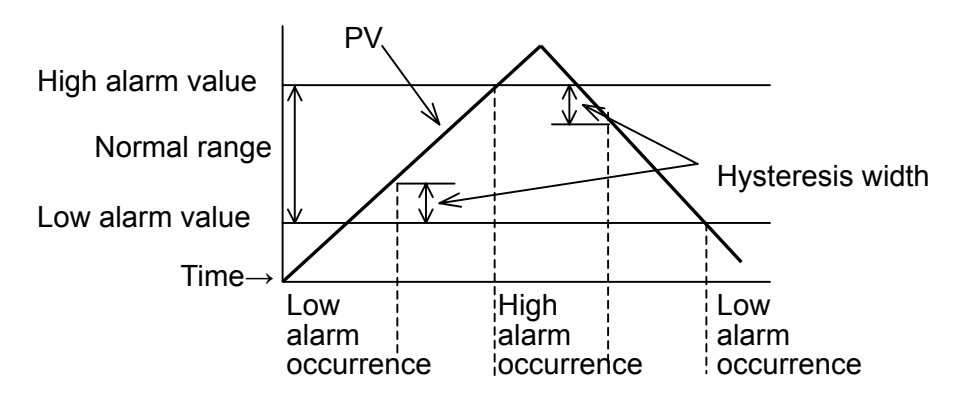

#### 9.1.3 ON Delay Time

This is the function to delay alarm generation for the setting period when it turned on the power (in alarm range) or when it shifts from normal range to alarm range.

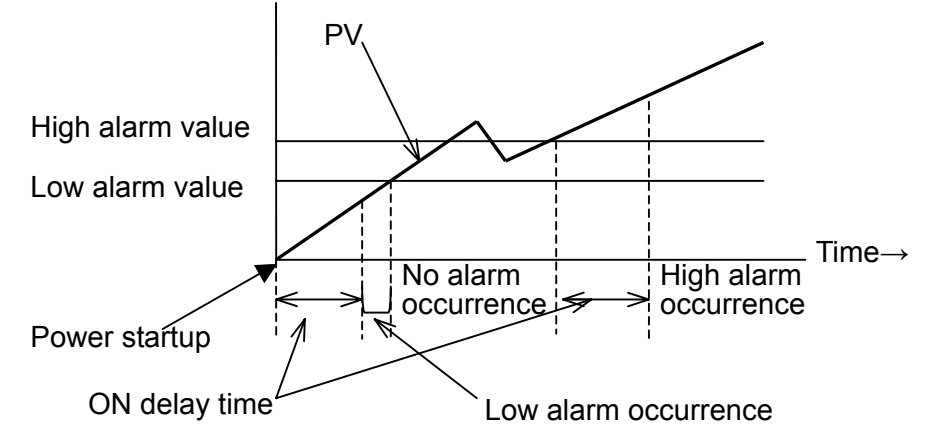

#### 9.2 Output Limit

Output limit operates as shown in the figure on the lower. An independent value can be set for each of 1st output and 2nd output. When output limit is changed, proportional band (P value) is compensated automatically.

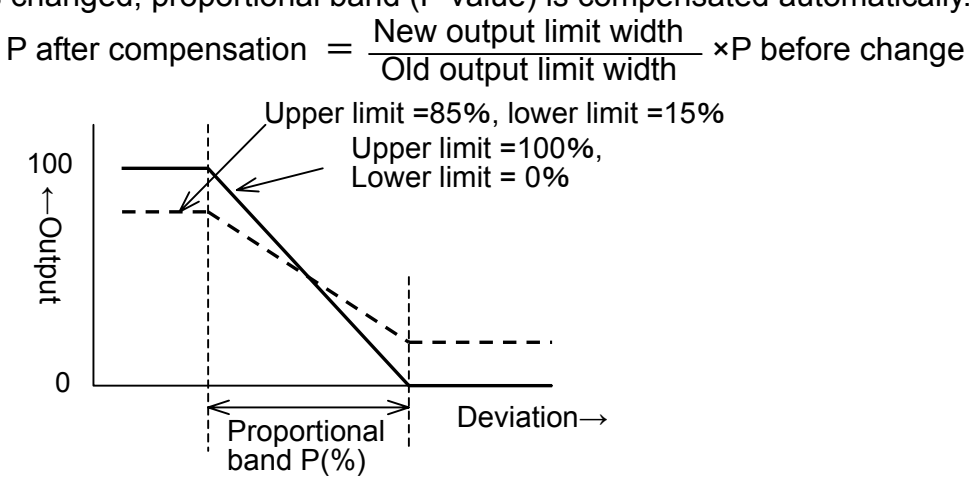

#### 9.3 Input Functions

#### 9.3.1 Scaling

(1) When input is TC, RTD,

The upper and lower limit values for scaling function as setting limits. For example, when scaling is executed for 0 to  $1200^{\circ}$ C with input range of -200 to 1370, setting less than  $0^{\circ}$ C or higher than  $1200^{\circ}$ C cannot be given.

(2) When input is mV, V, mA,

PV and SP display for input can be set optionally in the range of - 1999 to 9999.

#### 9.3.2 Square Root

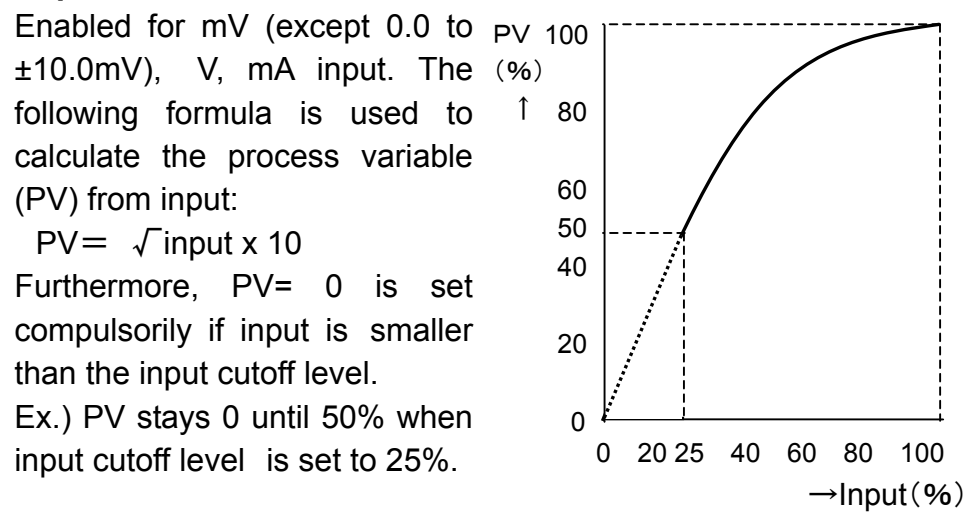

#### 9.3.3 Sensor Correction

Correction value up to ±100.0 can be added uniformly to PV in all measurement range. However, it is limited to TC or RTD input. The PV to be displayed and the PV to be used in control are those that added the sensor correction value to the input signal after linearization.

#### 9.4 Control RUN/STOP

PV display blinks and the preset value is outputted compulsorily when it is changed to Control STOP from surface key, external communication or DI contact. PV display blinking stops and control is started from the preset value when it is changed back to control RUN.

#### [Caution]

When control STOP is set up by DI function selection, control RUN/STOP switching from surface key or communication is disabled.

#### 9.5 ON-OFF Control Hysteresis Width

Specifies the point for output ON/OFF. The value is set as the ratio to scale width.

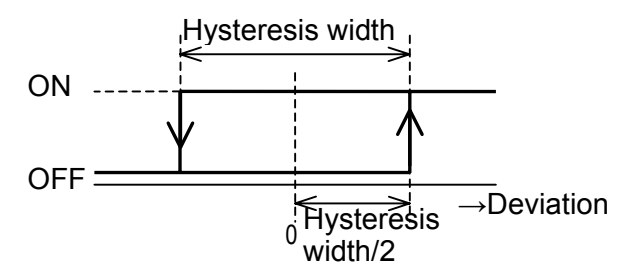

#### 9.6 Profiling Control

It is a type of cascade control in which the range of remote setting value change for the slave controller is restricted. Master controller adds the value obtained by converting -50 to +50% with 50% PID computing result as 0% into  $\pm$ 7% with the master setting value converted into %, and transmits it to the slave controller. The slave controller receives "SP + output" from the master controller using isolated remote SP (analog value reception) or remote SP function of expansion I/F (digital value reception).

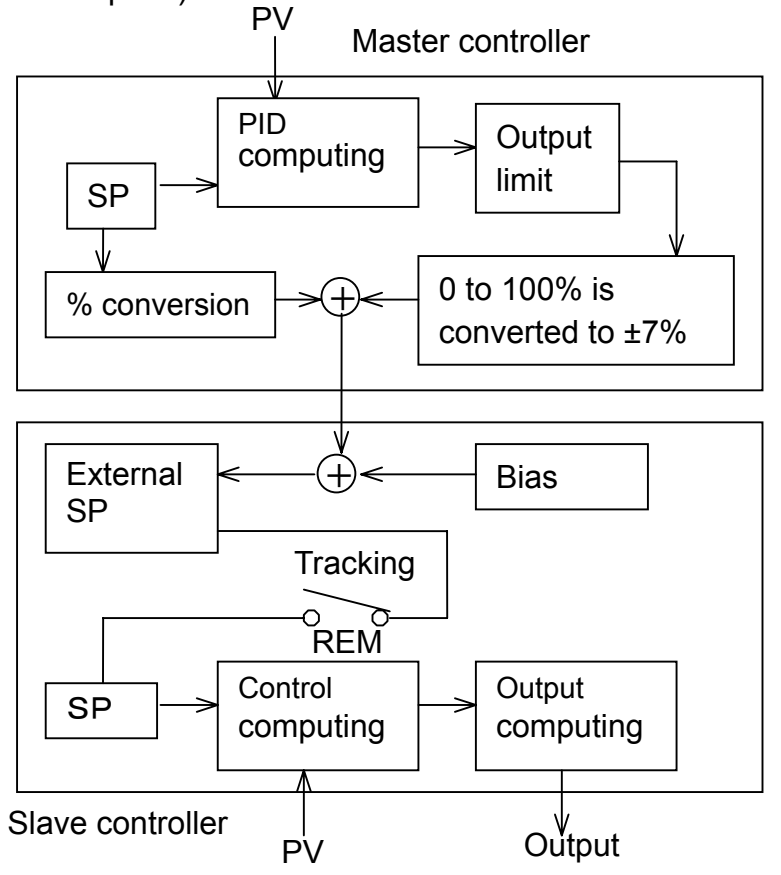

#### [Caution] Output value display for master controller

The output result on display is the control result. When profiling control is used, output value differs from the display output value and it is the value calculated by profiling computing.

For isolated remote SP,

S AO, Isolated Remote SP Instruction Manual WXPEC5500R03E For expansion I/F,

SF Expansion Interface, Servo Drive Output Instruction Manual WXPEC5500R04E

#### 9.7 Gapped Control (Nonlinear Control)

Nonlinear PID control is the control method in which deviation changes the proportional gain inside/outside the gap width centering on setting value (SP).

 When | Deviation | gap, : Proportional gain x gap gain

.....output change is small.

When | Deviation | > gap, : Proportional gain x 1

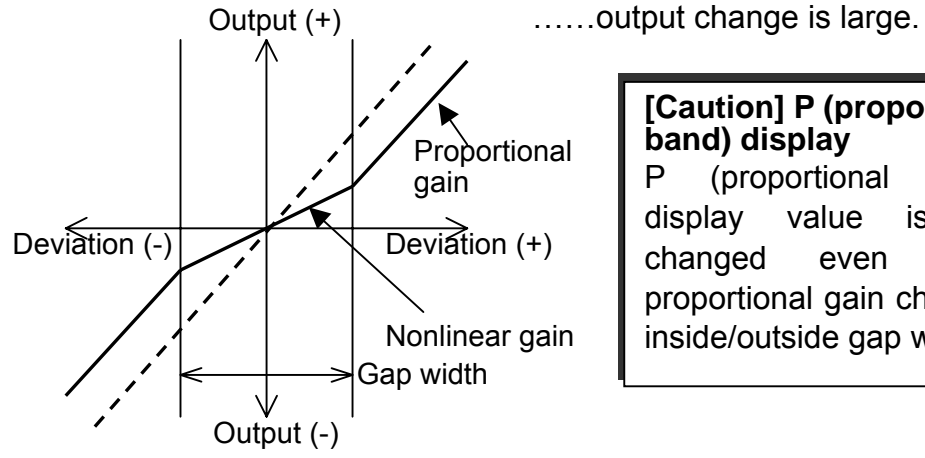

#### [Caution] P (proportional band) display Ρ (proportional band)

display value is not changed even when proportional gain changes inside/outside gap width.

#### 9.8 Heating/Cooling Control

Heating/cooling control outputs the heating output value and cooling output value calculated based on the PID computing results using either PID value for heating side (1st output) or PID value for the cooling side (2nd output). If either is ON-OFF control, PID from the other side is always used. However, if both heating and cooling are ON-OFF control, deviation (SP - PV value) is used instead of PID computing result. The PID value to be used is selected automatically from PID computing results.

Heating PID is used when PID computing result 50%.

Cooling PID is used when PID computing result < 50%

Dead band functions centering on 50% of PID computing result or 0% deviation (when both outputs have ON-OFF control) (Figure below). Output limit can be set independently for each of heating control and cooling control.

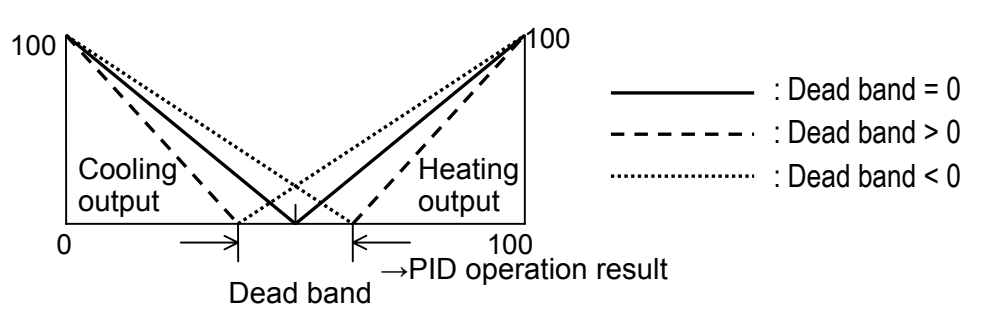

The action in each control mode is as follows (dead band > 0):

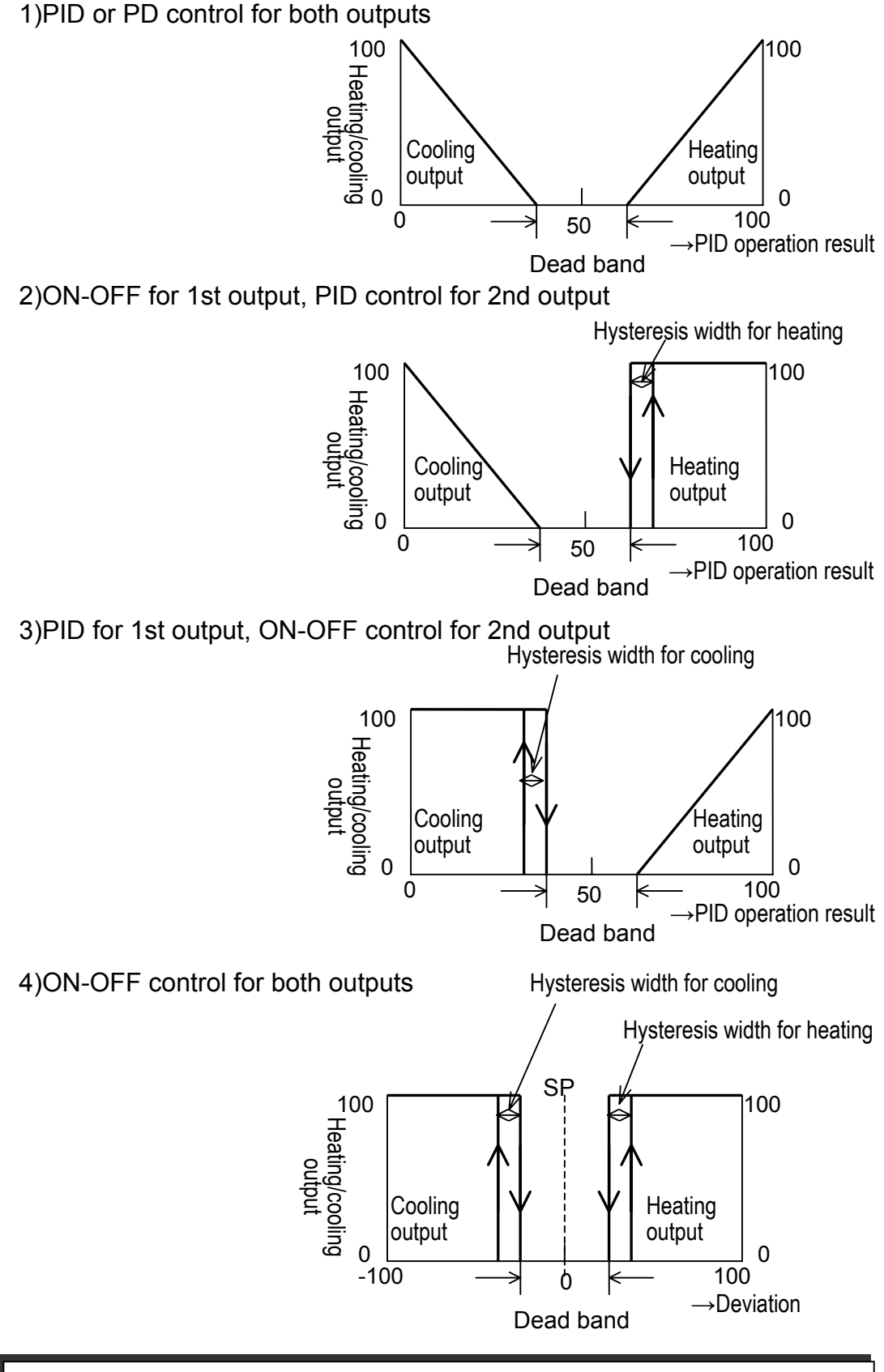

#### [Caution]

When heating/cooling control is used, reverse/direct action of control cannot be switched. Heating side is fixed to reverse action, and cooling side to direct action.

## Chapter 10 Troubleshooting

|                 | Trouble                                                                              | Cause                                                                         | Remedy                                                                                                    |  |
|-----------------|--------------------------------------------------------------------------------------|-------------------------------------------------------------------------------|----------------------------------------------------------------------------------------------------|--|
|                 | Nothing is displayed.                                                                | Power supply is not input correctly.                                          | Check the power supply voltage<br>and power supply wiring. If power<br>supply voltage and wiring are<br>correct, contact our dealer where<br>you purchased the instrument or<br>our sales representative. |  |
|                 | is<br>displayed and                                                                  | Key lock is enabled.                                                          | Execute key unlock.                                                                                                    |  |
|                 | setting is not<br>enabled when<br>turning the dial or<br>pressing the key<br>to set. | Communication remote is enabled.                                              | Switch communication remote/local to local.                                                                                                    |  |
|                 | Normal SP                                                                            | Remote SP is being executed.                                                  | Switch SP remote/local to local                                                                                                    |  |
| Display/setting | cannot be set.                                                                       | Ramping is being executed.                                                    | Set the SP No. back to 0.                                                                                                    |  |
|                 | PID cannot be set.                                                                   | Automatic tuning is being executed.                                           | Wait for completion of automatic tuning or abort it.                                                                                                    |  |
|                 | Multi SP<br>switching cannot<br>be executed<br>from the surface<br>key.              | SP remote is enabled.                                                         | Switch SP remote/local to local                                                                                                    |  |
|                 | PV displays<br>or .                                                                  | Input exceeds the<br>PV error upper<br>and lower limit<br>value.              | Check the input wiring. If wiring is correct, check the PV error upper and lower limit value settings.                                                                                                    |  |
|                 | is<br>displayed. *1                                                                  | There is failure in input circuit.                                            | If the same phenomenon is seen<br>even when input terminal is short-<br>circuited, contact our dealer where<br>you purchased the instrument or<br>our sales representative.                               |  |
|                 | is<br>displayed. *1                                                                  | Atmosphere for<br>use is outside that<br>range of $-20$ to<br>$80^{\circ}$ C. | Check the atmosphere for use and<br>contact our dealer where you<br>purchased the instrument or our<br>sales representative if it is within<br>the range.                                                 |  |
|                 | is<br>displayed. *1                                                                  | There is failure in non-volatile memory.                                      | If the same phenomenon is seen<br>after All reset and change of input<br>type, contact our dealer where you<br>purchased the instrument or our<br>sales representative.                                   |  |

|                 | Trouble                                                                                                    | Cause                                                                                                    | Remedy                                                                                                    |  |
|-----------------|----------------------------------------------------------------------------------------------------|----------------------------------------------------------------------------------------------------|----------------------------------------------------------------------------------------------------|--|
| Display/setting | or<br>is<br>displayed. *1                                                                                                    | There is an error in calibration data.                                                                   | Contact our dealer where<br>you purchased the<br>instrument or our sales<br>representative.                                              |  |
|                 | or<br>is<br>displayed. *1                                                                                                    | There is an error in optional card.                                                                      | Contact our dealer where<br>you purchased the<br>instrument or our sales<br>representative.                                              |  |
|                 |                                                                                                    | Wrong setting of input type, sensor correction, etc.                                                     | Check the items in SU1 on the Setup screen.                                                                                              |  |
|                 | shifted.                                                                                                    | Error, misconnection, etc. at detector or compensating lead wire.                                        | Check the detector,<br>compensating lead wire,<br>connection, etc.                                                                       |  |
|                 | Abnormal<br>value or<br>character is<br>displayed on<br>PV.                                                                                        | There may be error in CPU.                                                                               | Execute power re-startup,<br>All reset, or change of<br>input type. If the same<br>phenomenon is still seen,<br>contact our dealer where |  |
|                 | <b>CP.E ⊢</b> is displayed. <sub>○</sub> *1                                                                                                    |                                                                                                    | you purchased the<br>instrument or our sales<br>representative.                                                                          |  |
| Control         | Output is not                                                                                                    | Restriction by output limit,<br>MAN operation, automatic<br>tuning being executed,<br>control STOP, etc. | Remove each cause.                                                                                                    |  |
|                 |                                                                                                    | Error display by self diagnosis, or PV has or display.                                                   | Remove each cause.                                                                                                    |  |
|                 | PV does not<br>match SP.<br>Insufficient heater POWER,<br>restriction by output limit,<br>inappropriate manual reset<br>value for PD control, etc. |                                                                                                    | Remove each cause.                                                                                                    |  |
|                 | Control is not favorable.                                                                                                    | Inappropriate control<br>parameter (PID, etc.)                                                           | Execute tuning.                                                                                                    |  |
| Alarm           | Alarm does not function.                                                                                                    | DO function selection is wrong or is on pause.                                                           | Check the DO function<br>selection and pause<br>alarm.                                                                                   |  |

#### [Caution]

\*1 is nonconformity revealed by the self diagnosis function of this instrument. In such cases, the preset value (when preset output is enabled) or output lower limit value (when preset output is disabled) is output. It is also output when PV has H or L display. Furthermore, the DO contact set in FRL turns ON in case of nonconformity found by self diagnosis function.

For questions about this instrument, please inform us of the model number and manufacture number inscribed on the nameplate inside the instrument (or on case surface).

## Ohkura\_ 大倉電気株式会社

| Ohkura           | Electric Co., Ltd. Website http://www.ohkura.co.jp /                                     |
|------------------|------------------------------------------------------------------------------------------|
| Headquarters/p   | lant 1-4-4 Nissai Hanamizuki, Sakado-shi, Saitama 〒350-0269                              |
|                  | TEL: 049-282-7755(key) FAX:049-282-7001(key)                                             |
| Osaka Branch     | Daihoku building, 3-9-13 Nishinakajima Yodogawa-ku, Osaka-city $\overline{\pm}$ 532-0011 |
|                  | TEL: 06-6303-3681 FAX:06-6304-0466                                                       |
| Tokyo Office     | Kudo building 4F, 4-4-18 Takadanobaba, Shinjuku  〒169-0075                               |
|                  | TEL: 03-3368-6031 FAX:03-3368-6127                                                       |
| Nagoya Office    | Kosho building, 1-27-31 Aoi, Nakaku, Nagoya-city                                         |
|                  | TEL: 052-935-5837 FAX:052-935-3498                                                       |
| Kushu Office     | Hakatamurayama building, 2-7 Nakagofuku-cho, Hakata-ku, Fukuoka-city 〒812-0035           |
|                  | TEL: 092-263-8303 FAX:092-282-8468                                                       |
| Tohoku Suboffice | 1-10-26-103 Nakata, Taihaku-ku, Sendai-city 〒981-1104                                    |
|                  | TEL: 022-306-5480 FAX:022-306-5490                                                       |